# Release Version 67 [Archive]

Last Modified on 08/06/2025 7:56 am PDT

The release notes in this article correspond to version 67. Screens and logic may have changed in newer versions.

# **Home Screen**

#### Home Display - Display Changes to Notification Icons and Modules (14318[Enhancement]

Modules and notification icons have been reorganized to display as follows:

- 1. The Dashboard module has been relocated to display under the Reports module.
- 2. Notification icons specific to a user's system have been moved to the left side of the screen. These include: Account Request, Tasks, Appointments, Cancellations, Snoozed Alerts, and Recent Activity.

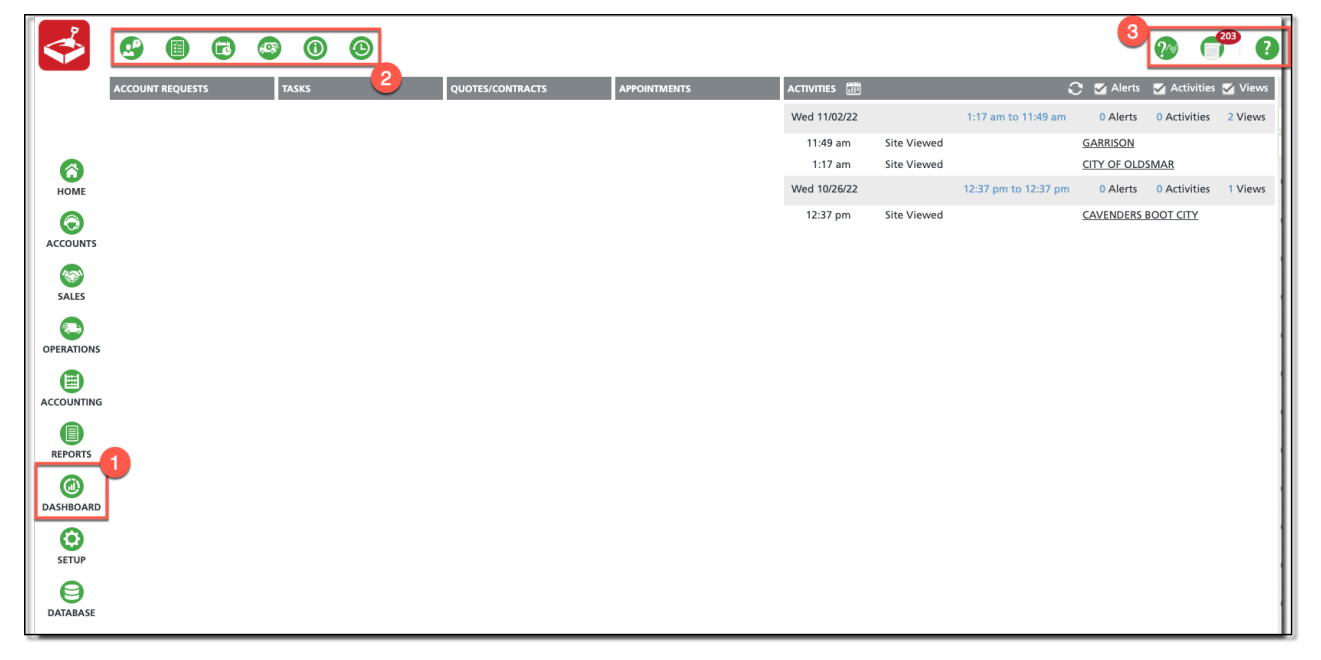

Pathway: Home Page

# Accounts

#### Accounts - Parent And Child Account Edit Service Record (14366)

Previously, an issue was occurring when using the Edit Service Record tool switching between Parent and Child Work Orders. The issue has been fixed so now when the child work order is opened the parent closes and when the parent work order is opened the child closes.

Pathway: Accounts > Search > Account

### Accounts - Credit Card Payment Receipt and Declines Updated to Use Division Email (14689)

Core and Account Portal logic has been updated to display the Division email as the 'From' address for credit card payment receipts and decline emails.

Pathway: Accounts; Portal Payments

### Accounts (On Call Orders) - Logic Updated to Destination/Origin Field (14342)[Enhancement]

Previously, if a Service Code had Default Destination enabled, the Destination/Origin field in the 'Create On Call Order' screen was required in order to save. Logic has been updated to remove the requirement and also allow for editing or clearing of the default destination on the Service Detail screen.

|                                                      |                                                                                                    |              |                                                                                                    |                                                           | CONT                           | CT                            |                                   | DI ANIVET DO                                                                                                    | -   |
|------------------------------------------------------|----------------------------------------------------------------------------------------------------|--------------|----------------------------------------------------------------------------------------------------|-----------------------------------------------------------|--------------------------------|-------------------------------|-----------------------------------|----------------------------------------------------------------------------------------------------|-----|
| SCHEDULE DATE                                        | REQUESTED BY                                                                                                    |              |                                                                                                    |                                                           | CONTA                          | ст                            | PO NUMBER                         | BLANKET PO                                                                                                    | _ Q |
| 11/18/22 Friday                                      |                                                                                                    |              |                                                                                                    |                                                           |                                | ~                             |                                   | ~                                                                                                    |     |
| SERVICE CODE                                         | OR                                                                                                    | DER TYPE     |                                                                                                    | QUANTITY                                                  | ROUTE                          |                               | REASON CODE                       |                                                                                                    |     |
| 10 Yard CD Service (                                 | Coast Landfill) 📼 Ca                                                                                                    | all - RO Dun | np/Return 👻                                                                                                    | 1 🌲                                                       |                                | ~                             |                                   | ~                                                                                                    |     |
| ORDER NOTE                                           |                                                                                                    |              |                                                                                                    |                                                           |                                |                               |                                   |                                                                                                    |     |
|                                                      |                                                                                                    |              |                                                                                                    |                                                           |                                | REPAYMENT                     |                                   |                                                                                                    |     |
|                                                      |                                                                                                    |              |                                                                                                    |                                                           |                                |                               |                                   |                                                                                                    |     |
|                                                      |                                                                                                    |              |                                                                                                    |                                                           |                                |                               |                                   |                                                                                                    |     |
|                                                      |                                                                                                    |              |                                                                                                    |                                                           |                                |                               |                                   |                                                                                                    |     |
| DESTINATION / ORIGIN                                 |                                                                                                    |              |                                                                                                    |                                                           |                                |                               |                                   |                                                                                                    |     |
| Coost Londfill                                       | - 0                                                                                                    |              |                                                                                                    |                                                           |                                |                               |                                   |                                                                                                    |     |
| Coast Lanutin                                        | · · · · · · · · · · · · · · · · · · ·                                                                                                    |              |                                                                                                    |                                                           |                                |                               |                                   |                                                                                                    |     |
|                                                      |                                                                                                    |              |                                                                                                    |                                                           |                                |                               |                                   |                                                                                                    |     |
| SERVICE CHARGES                                      |                                                                                                    |              |                                                                                                    |                                                           |                                |                               |                                   |                                                                                                    | _   |
| SERVICE CHARGES                                      | EDIT SERVICE RECORD                                                                                                    |              |                                                                                                    |                                                           |                                |                               |                                   | ? 8                                                                                                    | 3   |
| SERVICE CHARGES                                      | EDIT SERVICE RECORD                                                                                                    | (D)          | WORK ORDER                                                                                                    | QTY SERV                                                  | CE CODE                        | EQUIPMENT WORK                | TYPE ORDER TYPE                   | ? 🛛                                                                                                    | 2   |
| SERVICE CHARGES                                      | EDIT SERVICE RECORD<br>Starbucks<br>8013 International Drive                                                                                                    | ٩            | WORK ORDER<br>4333098                                                                                            | QTY SERV<br>1 10 Yard                                     | CE CODE<br>CD Service          | EQUIPMENT WORK<br>10YRO RO_DU | CTYPE ORDER TYPE<br>MPRET On Call | ? 😣<br>MATERIAL<br>CD                                                                                                    | 3   |
| SERVICE CHARGES Limit Charge C Type GROSS LABELS     | EDIT SERVICE RECORD<br>Starbucks<br>8013 International Drive<br>Orlando, FL 32819<br>PHONE (206) 329-8028                                                                                          | 0            | WORK ORDER<br>4333098<br>ORDER NOTES                                                                             | QTY SERV<br>1 10 Yard                                     | CE CODE<br>CD Service          | EQUIPMENT WORK<br>10YRO RO_DU | CTYPE ORDER TYPE<br>MPRET On Call | ? 🗙<br>MATERIAL<br>CD                                                                                                    | 3   |
| SERVICE CHARGES Limit Charge C Type GROSS LABELS QTY | EDIT SERVICE RECORD<br>Starbucks<br>8013 International Drive<br>Orlando, FL 32819<br>PHONE (206) 329-8028<br>CREATED BY                                                                            | 0            | WORK ORDER<br>4333098<br>ORDER NOTES                                                                             | QTY SERV<br>1 10 Yard                                     | CE CODE<br>CD Service          | EQUIPMENT WORK<br>10YRO RO_DU | CTYPE ORDER TYPE<br>MPRET On Call | ? X<br>MATERIAL<br>CD                                                                                                    |     |
| SERVICE CHARGES Limit Charge C Type GROSS LABELS QTY | EDIT SERVICE RECORD<br>Starbucks<br>8013 International Drive<br>Orlando, FL 32819<br>PHONE (206) 329-8028<br>CREATED BY<br>Aliena Somers on 11/18/22 9:27 au                                       | m            | WORK ORDER<br>4333098<br>ORDER NOTES<br>PO NUMBER                                                                | QTY SERV<br>1 10 Yard<br>EXTERN.                          | CE CODE<br>CD Service          | EQUIPMENT WORK<br>10YRO RO_DU | CTYPE ORDER TYPE<br>MPRET On Call | ? <table-cell></table-cell>                                                                                                    |     |
| SERVICE CHARGES Limit Charge C Type GROSS LABELS QTY | EDIT SERVICE RECORD<br>Starbucks<br>8013 International Drive<br>Orlando, FL 32819<br>PHONE (206) 329-8028<br>CREATED BY<br>Aliena Somers on 11/18/22 9:27 at<br>ORDER REASON                       | m            | WORK ORDER<br>4333098<br>ORDER NOTES<br>PO NUMBER                                                                | QTY SERV<br>1 10 Yard<br>EXTERN                           | CE CODE<br>CD Service<br>AL ID | EQUIPMENT WORK<br>10YRO RO_DU | CTYPE ORDER TYPE<br>MPRET On Call | ? &                                                                                                    |     |
| SERVICE CHARGES Limit Charge C Type GROSS LABELS QTY | EDIT SERVICE RECORD<br>Starbucks<br>8013 International Drive<br>Orlando, FL 32819<br>PHONE (206) 329-8028<br>CREATED BY<br>Aliena Somers on 11/18/22 9:27 at<br>ORDER REASON<br>Billable pickup    | m            | WORK ORDER<br>4333098<br>ORDER NOTES<br>PO NUMBER<br>DESTINATION / ORIF                                          | QTY SERV<br>1 10 Yard<br>EXTERN                           | CE CODE<br>CD Service          | EQUIPMENT WORK<br>10YRO RO_DU | CTYPE ORDER TYPE<br>MPRET On Call | ?<br>MATERIAL<br>CD                                                                                                    |     |
| SERVICE CHARGES Limit Charge C Type GROSS LABELS QTY | EDIT SERVICE RECORD<br>Starbucks<br>8013 International Drive<br>Orlando, F. J. 28219<br>PHONE (206) 329-8028<br>CREATED BY<br>Aliena Somers on 11/18/22 9:27 at<br>ORDER REASON<br>Billable pickup | m            | WORK ORDER<br>4333098<br>ORDER NOTES<br>PO NUMBER<br>DESTINATION / ORIF<br>Coast Landfill                        | QTY SERV<br>1 10 Yard<br>EXTERN.                          | CE CODE<br>CD Service          | EQUIPMENT WORK<br>10YRO RO_DU | CTYPE ORDER TYPE<br>MPRET On Call | P C                                                                                                    |     |
| SERVICE CHARGES Limit Charge C Type GROSS LABELS QTY | EDIT SERVICE RECORD<br>Starbucks<br>8013 International Drive<br>Orlando, FL 32819<br>PHONE (206) 329-8028<br>CREATED BY<br>Aliena Somers on 11/18/22 9:27 at<br>ORDER REASON<br>Billable pickup    | m            | WORK ORDER<br>4333098<br>ORDER NOTES<br>PO NUMBER<br>DESTINATION / ORI<br>Coast Landfill<br>Scheduled DATE       | QTY SERV<br>1 10 Yard<br>EXTERN                           | CE CODE<br>CD Service          | EQUIPMENT WORK<br>10YRO RO_DU | CTYPE ORDER TYPE<br>MPRET On Call | P Control Control Cont |     |
| SERVICE CHARGES Limit Charge C Type GROSS LABELS QTY | EDIT SERVICE RECORD<br>Starbucks<br>8013 International Drive<br>Orlando, FL 32819<br>PHONE (206) 329-8028<br>CREATED BY<br>Aliena Somers on 11/18/22 9:27 at<br>ORDER REASON<br>Billable pickup    | m<br>*       | WORK ORDER<br>4333098<br>ORDER NOTES<br>DESTINATION / ORI<br>COast Landfill<br>SCHEDULED DATE<br>11/18/22 Friday | QTY SERV<br>1 10 Yard<br>EXTERN.<br>GIN<br>ROUTI<br>Train | CE CODE<br>CD Service<br>LL ID | EQUIPMENT WORK<br>10YRO RO_DU | CTYPE ORDER TYPE<br>MPRET On Call | CD                                                                                                    |     |

**Pathway:** Accounts > Search > Add On Call Order

### Account Calendar - Logic Updated for System Processed and Manually Sent Emails/Texts (14484)

Logic updates have been made to how Email and Text messages display on the calendar. Previously, there was a difference in how emails displayed when viewing the calendar in grid view vs list view. In addition, if an email/text fails to send a status indicator has been added to the display. Hover over the status to display the reason for the failure in the tool tip popup. In the example below, the email icon displays red to indicate the email failed to send.

| Dec 1    | Dec 2                                                                                                    |                                                                                                    | Dec 3  |
|----------|----------------------------------------------------------------------------------------------------|----------------------------------------------------------------------------------------------------|--------|
| v Dec 8  | Dec 9                                                                                                    |                                                                                                    | Dec 10 |
| Dec 15   | Dec 16                                                                                                    |                                                                                                    | Dec 17 |
| Dec 22   | Christmas Dec 23                                                                                                    | Christmas                                                                                                    | Dec 24 |
| B Dec 29 | Code: MessageRejected; Request ID: c3804a42-9ff2-4<br>4512 -<br>There has been a change to your automatic payment<br>will see if this is sending when i expect it toooooo<br>From: :<br>Sent to: loris@navusoft.com | indieg und Click VIII (1990) 103-6431-11<br>Jelemailservice VII (2004: 400; Error<br>c33-bdda-938cd6b79742; Proxy: null)Dear<br>: method. | Dec 31 |

**Pathway:** Accounts > Account Calendar

# Proposals - Display Estimated vs. Actual Tab in Proposals (14247[Enhancement]

An option to *Enable Estimates Tracking* has been added to Service Code setup. When the Enable Estimates Tracking field is set to 'Yes', an *Estimated vs. Actual* tab displays for Proposals.

| UPDATE SERVICE CODE                                                    |                                    |                                  |                                       |                                                                             |                                                    |                                                  | ? Ø                                |              |                     |
|------------------------------------------------------------------------|------------------------------------|----------------------------------|---------------------------------------|-----------------------------------------------------------------------------|----------------------------------------------------|--------------------------------------------------|------------------------------------|--------------|---------------------|
| Service Code Surcharges                                                | Divisions                          |                                  |                                       |                                                                             |                                                    |                                                  |                                    |              |                     |
| SERVICE CODE                                                           | RO12ASB                            |                                  | ACTIVE                                |                                                                             | Yes                                                |                                                  | *                                  |              |                     |
| NAME                                                                   | 12 Yard Asbestos Service           |                                  | ENABLE F                              | ROUTING                                                                     | Yes                                                |                                                  | -                                  |              |                     |
| LINE OF BUSINESS                                                       | Roll Off                           | •                                | REQUIRE                               | FREQUENCY                                                                   | Yes                                                |                                                  | -                                  |              |                     |
| EQUIPMENT TYPE                                                         | 12 Yard Roll Off 🛛 👻               | $\otimes$                        | ENABLE [                              | DRIVER UPDATE                                                               | No                                                 |                                                  | -                                  |              |                     |
| MATERIAL TYPE                                                          | Asbestos 👻                         | $\otimes$                        | ENABLE A                              | ACCOUNT SIGNATURE                                                           | No                                                 |                                                  | *                                  |              |                     |
| UOM                                                                    | Month                              | -                                | ENABLE [                              | DRIVER SIGNATURE                                                            | No                                                 |                                                  | *                                  |              |                     |
| TAXABLE                                                                | No 🔻 CLASS                         | •                                |                                       | WORK ORDER                                                                  | No                                                 |                                                  | •                                  |              |                     |
| GL ACCOUNT                                                             |                                    | •                                | ENABLE F                              | RENTAL FEE                                                                  | Yes                                                |                                                  | Ŧ                                  |              |                     |
| PRORATION METHOD                                                       | Calendar Days - Start and End      | •                                | ENABLE I                              | DEFAULT DESTINATION                                                         | No                                                 |                                                  | *                                  |              |                     |
| BILL WHILE ON CREDIT HOLD                                              | Yes                                | •                                | ENABLE I                              | NEGATIVE AMOUNT                                                             | No                                                 |                                                  | •                                  |              |                     |
| IS AP TRANSACTION                                                      | No                                 | *                                | ENABLE E                              | ESTIMATES TRACKING                                                          | Yes                                                |                                                  | - I                                |              |                     |
| EST MONTHLY VOL UOM                                                    | Cubicyard                          | •                                | ENBL EQU                              | UIPMENT OWNERSHIP                                                           | No                                                 |                                                  | •                                  |              |                     |
| IS SHELL                                                               | No                                 | •                                | ENABLE S                              | 5HARE                                                                       | No                                                 |                                                  | •                                  |              |                     |
| PRICING MODEL                                                          | None                               | -                                |                                       |                                                                             |                                                    |                                                  |                                    |              | 0.0                 |
|                                                                        |                                    |                                  |                                       |                                                                             |                                                    |                                                  |                                    |              |                     |
| CALCULATE RATE PER YARD                                                | Yes                                | EDIT                             | PROPOSAL -                            | · 18153                                                                     | Attachment                                         | Master Agreement                                 | Estimated vs A                     | rtual        |                     |
| CALCULATE RATE PER YARD                                                | Yes<br>None                        | EDIT<br>Sett<br>SITE ID          | PROPOSAL -<br>tings S<br>QTY          | • 18153<br>Services History<br>SERVICE CODE FREC                            | Attachment                                         | Master Agreement                                 | Estimated vs A<br>EST ORDERS/UNITS | ctual<br>UOM | BOOKED BILLED       |
| CALCULATE RATE PER YARD<br>CALCULATION METHOD<br>WORK TYPE EVENT CLASS | Yes<br>None<br>Roll off Services 💌 | EDIT<br>Sett<br>SITE ID<br>27363 | PROPOSAL -<br>tings S<br>QTY<br>1.00  | 18153<br>iervices History<br>SERVICE CODE FREC<br>10 Yard CD Service 2x p   | Attachment<br>QUENCY ESTIMATE<br>her week per mont | Master Agreement<br>TYPE EST REVENUE<br>h 150.00 | Estimated vs A                     | uom<br>Month | BOOKED BILLED       |
| CALCULATE RATE PER YARD<br>CALCULATION METHOD<br>WORK TYPE EVENT CLASS | Yes<br>None<br>Roll off Services   | EDIT<br>Sett<br>SITE ID<br>27363 | PROPOSAL -<br>tings S<br>QTY<br>1.00  | 18153<br>iervices History<br>SERVICE CODE FREC<br>10 Yard CD Service 2x p   | Attachment<br>QUENCY ESTIMATE<br>her week per mont | Master Agreement<br>TYPE EST REVENUE<br>h 150.00 | Estimated vs A<br>EST ORDERS/UNITS | UOM<br>Month | BOOKED BILLED<br>88 |
| CALCULATE RATE PER YARD CALCULATION METHOD WORK TYPE EVENT CLASS       | Yes<br>None<br>Roll off Services   | EDIT<br>Sett<br>SITE ID<br>27363 | PROPOSAL -<br>tings S<br>QTY<br>1.00  | 18153<br>iervices History<br>SERVICE CODE FREC<br>10 Yard CD Service 2x p   | Attachment<br>QUENCY ESTIMATE<br>her week per mont | Master Agreement<br>TYPE EST REVENUE<br>h 150.00 | Estimated vs A                     | UOM<br>Month | BOOKED BILLED<br>88 |
| CALCULATE RATE PER YARD<br>CALCULATION METHOD<br>WORK TYPE EVENT CLASS | Yes None Roll off Services *       | EDIT<br>Sett                     | PROPOSAL -<br>Lings S<br>QTY<br>1.00  | - 18153<br>iervices History<br>SERVICE CODE FREC<br>10 Yard CD Service 2x p | Attachment<br>UUENCY ESTIMATE<br>ler week per mont | Master Agreement<br>TYPE EST REVENUE<br>h 150.00 | Estimated vs A                     | UOM<br>Month | BOOKED BILLED<br>88 |
| CALCULATE RATE PER YARD CALCULATION METHOD WORK TYPE EVENT CLASS       | Yes<br>None<br>Roll off Services * | EDIT<br>Sett                     | PROPOSAL -<br>tings S<br>QTY<br>1.00  | 18153<br>envice History<br>SERVICE CODE PREC<br>10 Yard CD Service 2x p     | Attachment UUENCY ESTIMATE<br>er week per mont     | Master Agreement<br>TYPE EST REVENUE<br>h 150.00 | Estimated vs A                     | UOM<br>Month | BOOKED BILLED<br>88 |
| CALCULATE RATE PER YARD CALCULATION METHOD WORK TYPE EVENT CLASS       | Yes None Roll off Services *       | EDIT<br>Sett                     | PROPOSAL -<br>stings S<br>QTY<br>1.00 | 18153<br>Jervice: History<br>SERVICE CODE PREC<br>10 Yard CD Service 2x p   | Attachment                                         | Master Agreement<br>TYPE EST REVENUE<br>h 150.00 | Estimated vs A                     | UOM<br>Month | BOOKED BILLEE<br>88 |
| CALCULATE RATE PER YARD CALCULATION METHOD WORK TYPE EVENT CLASS       | Yes None Roll off Services *       | EDIT<br>Sett                     | PROPOSAL -<br>stings s<br>QTY<br>1.00 | 18153<br>Iervices History<br>SERVICE CODE PREC<br>10 Yard CD Service 2x p   | Attachment                                         | Master Agreement<br>TYPE EST REVENUE<br>h 150.00 | Estimated vs A                     | UOM<br>Month | BOOKED BILLED<br>88 |
| CALCULATE RATE PER YARD<br>CALCULATION METHOD<br>WORK TYPE EVENT CLASS | Yes None Roll off Services *       | EDIT<br>Sett                     | PROPOSAL -<br>tings S<br>QTY<br>1.00  | 18153<br>Iervices History<br>SERVICE CODE PREC<br>10 Yard CD Service 2x p   | Attachment<br>JUENCY ESTIMATE<br>er week per mont  | Master Agreement<br>TYPE EST REVENUE<br>h 150.00 | Estimated vs A                     | UOM<br>Month | BOOKID BILLEE<br>88 |
| CALCULATE RATE PER YARD<br>CALCULATION METHOD<br>WORK TYPE EVENT CLASS | Yes None Roll off Services         | EDIT<br>Sett                     | PROPOSAL -<br>tings S<br>QTY<br>1.00  | 18153<br>Jervice History<br>SERVICE CODE PREC<br>10 Yard CD Service 2x p    | Attachment<br>DURNY ESTIMATE<br>er week per mont   | Master Agreement<br>TYPE EST REVENUE<br>h 150.00 | Estimated vs A                     | UOM<br>Month | BOOKID BILLED<br>88 |
| CALCULATE RATE PER YARD CALCULATION METHOD WORK TYPE EVENT CLASS       | Yes None Roll off Services         | EDIT<br>Sett                     | PROPOSAL -<br>Stings S<br>QTY<br>1.00 | 18153<br>Jervice: History<br>SERVICE CODE PREC<br>10 Yard CD Service 2x p   | Attachment                                         | Master Agreement<br>TYPE EST REVENUE<br>h 150.00 | Estimated vs A                     | UOM<br>Month | BOOKED BILLEE<br>88 |
| CALCULATE RATE PER YARD<br>CALCULATION METHOD<br>WORK TYPE EVENT CLASS | Yes None Roll off Services         | EDIT<br>Sett<br>27363            | PROPOSAL -<br>Stings S<br>QTY<br>1.00 | 18153<br>Iervices History<br>SERVICE CODE PREC<br>10 Yard CD Service 2x p   | Attachment                                         | Master Agreement<br>TYPE EST RUVENUE<br>h 150.00 | Estimated vs A                     | uom<br>Month | BOOKID BILLEE<br>88 |
| CALCULATE RATE PER YARD<br>CALCULATION METHOD<br>WORK TYPE EVENT CLASS | Yes None Roll off Services         | EDIT<br>Setti<br>27363           | 1.00                                  | 18153<br>Iervices History<br>SERVICE CODE PREC<br>10 Yard CD Service 2x p   | Attachment<br>JUENCY ESTIMATE<br>er week per mont  | Master Agreement<br>TYPE EST REVENUE<br>h 150.00 | Estimated vs A                     | UOM<br>Month | BOOKED BILLEE<br>88 |
| CALCULATE RATE PER YARD<br>CALCULATION METHOD<br>WORK TYPE EVENT CLASS | Yes None Roll off Services         | EDIT<br>Setta<br>27363           | Ings S                                | 18153<br>SERVICE CODE PREC<br>10 Yard CD Service 2x p                       | Attachment                                         | Matter Agreement<br>TYPE EST REVENUE<br>h 150.00 | Estimated vs A                     | uom<br>Month | BOOKID BILLEE<br>88 |
| CALCULATE RATE PER YARD<br>CALCULATION METHOD<br>WORK TYPE EVENT CLASS | Yes None Roll off Services         | EDIT<br>Setta<br>27363           | Ings S<br>qrv<br>1.00                 | 18153<br>Jervice: History<br>SERVICE CODE PREC<br>10 Yard CD Service 2x p   | Attachment                                         | Master Agreement<br>TYPE EST REVENUE<br>h 150.00 | Estimated vs A                     | uom<br>Month | BOOKED BILLEE<br>88 |
| CALCULATE RATE PER YARD<br>CALCULATION METHOD<br>WORK TYPE EVENT CLASS | Yes None Roll off Services         | EDIT<br>Setta                    | PROPOSAL - 1<br>ings S<br>QTV<br>1.00 | 18133<br>SERVICE CODE PREC<br>10 Yard CD Service 2x p                       | Attachment                                         | Master Agreement<br>TYPE EST REVENUE<br>h 150.00 | Estimated vs A                     | UOM<br>Month | BOOKID BILLIC<br>BB |

Pathway: Accounts > (Select Account) > (Select Proposal to Edit Proposal)

# Accounts (Manual Charges) - 'Include With Invoice' Option Added for Attachments (14492)[Enhancement]

Functionality has been added to Manual Charges for uploaded Attachments. The option '*Include With Invoice*' is now available and will append the attachment to the invoice if selected. In addition, when an attachment has been added, a paperclip icon displays on the date selected for the Manual Charge. Hover over the icon to preview the attachment, or select it to open and view.

Supported File Formats: PDF, JPG, PNG

| WED    | THU               | FRI                                          | SAT      |
|--------|-------------------|----------------------------------------------|----------|
| Nov 30 | Dec 1             | ADD/EDIT MANUAL CHARGE                       | Dec 3    |
|        |                   | CREATED BY Aliena Somers on 12/14/2022 12:41 | pm       |
| Dec 7  | Dec 8             | CHARGE CODE 42 Gallon RMW                    | - Dec 10 |
|        | S @ 42 Gallon RMW | QUANTITY 1.00                                |          |
|        |                   | PER UNIT RATE 0.0000                         |          |
| Dec 14 | Der 15            | AMOUNT 0.00                                  | Dec 17   |
| been   | Decis             | PO NUMBER                                    |          |
|        |                   | BLANKET PO                                   | - Q      |
|        |                   | DATE 12/08/2022                              |          |
| Dec 21 | Dec 22            | NOTE                                         | Dec 24   |
|        |                   |                                              |          |
| Dec 28 | Dec 29            | ATTACHMENT <u>View</u>                       | Dec 31   |
|        |                   |                                              |          |
|        |                   | SAVE DELETE DEL                              |          |

Pathway: Accounts > Search > Account

# Accounting

### Accounting (Vendor/Rebate Payments) - Create AP Check Batch (14255)[Enhancement]

To create a new check batch, select the green '+' icon. Upon completing the required fields and selecting 'Create Batch', one batch will be created for each Type and include anything not included in a previous batch.

| VENDOR  | MEBATE PAYMENTS       |         |                                                                                        |                                              |                 |            |        |                          |                    | ACCOUNTING > V | ENDOR/REPATE PAYMENTS |
|---------|-----------------------|---------|----------------------------------------------------------------------------------------|----------------------------------------------|-----------------|------------|--------|--------------------------|--------------------|----------------|-----------------------|
| In Proc | cess History          |         |                                                                                        |                                              |                 |            |        |                          |                    |                |                       |
| 0       |                       |         |                                                                                        |                                              |                 |            |        |                          |                    | Search         | ۵.0                   |
|         | DIVISION              | BATCH # | TYPE                                                                                   | METHOD                                       | BANK ACCOUNT    | DATE       | STATUS | COUNT                    | PRINTED            | POSTED         | REMITTANCE            |
|         | Vendor \ Hauler \ Sub | 1020    | VendonRebate Payment Batch                                                             | Check                                        | Clearwater 7993 | 10/23/2022 | Open   | 1 (\$ 15.00)             | 1 (\$ 15.00)       | 1 (\$ 15.00)   |                       |
|         |                       |         | CREATE CHECK BATCH TYPE Vendorflebala Dayson Date Bate Bate Account NOTE CREATE CREATE | 2 O                                          |                 |            |        |                          |                    | 54             | rch Q 💿               |
| VEND    | DOR                   |         | INVOICE #                                                                              | AVAILABLE APPLIED<br>PREPAYMENTS PREPAYMENTS | TYPE            | PROCESSING | AMOUNT | REFERENCE /<br>CHECK NBR | PRINTING<br>STATUS | ITEMS          | POSTED<br>STATUS      |
|         |                       |         |                                                                                        |                                              |                 |            |        |                          |                    |                |                       |

Pathway: Accounting > Vendor/Rebate Payments - Create Check Batch

### Accounting (AR Payment Batch) - AR Payment Batch Lock Box Import (14541)

An enhancement has been made to Lock Box Import Format 3. If an imported record has a letter in the account ID field (1st column), the import will match on the account's old ID. Otherwise matches on the Navusoft Account ID. If the imported record has a letter in the invoice field (column 2), it will match on the imported AR ID, otherwise matches on the Navusoft Invoice ID.

**Pathway:** Accounting > AR Payment Batch

## Accounting (Vendor/Rebate Payments) - Create AP Check Batch (14255)[Enhancement]

To create a new check batch, select the green '+' icon. Upon completing the required fields and selecting 'Create Batch', one batch will be created for each Type and include anything not included in a previous batch.

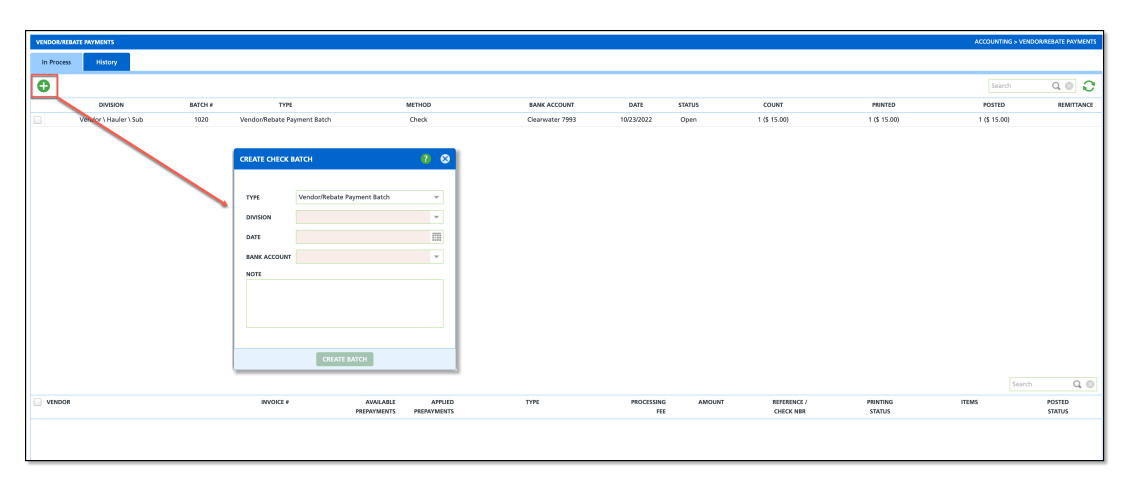

**Pathway:** Accounting > Vendor/Rebate Payments - Create Check Batch

## Accounting (Vendor/Rebate Payments) - Screen Enhancements (14256)[Enhancement]

The In Process and History tabs of the **Vendor/Rebate Payments** tool have been updated with the following enhancements:

### In Process Tab

- 1. A Select All check box was added to the Vendor selection in the bottom grid.
- 2. An editable Processing Fee field was added to the vendor rows.
- 3. A Search box was added to both sections of the In Process screen.

#### **History Tab**

1. A Search box has been added to search the History tab.

| VENDO | DR/REBATE PAYMENTS      |         |                                    |                         |                        |                                                        |            |                    |                          |                           | ACCOUNTING > VEN | DOR/REBATE PAYMENTS       |           |
|-------|-------------------------|---------|------------------------------------|-------------------------|------------------------|--------------------------------------------------------|------------|--------------------|--------------------------|---------------------------|------------------|---------------------------|-----------|
| In P  | rocess History          |         |                                    |                         |                        |                                                        |            |                    |                          |                           | 8                |                           |           |
| C     |                         |         |                                    |                         |                        |                                                        |            |                    |                          |                           | Search           | 3 🛛 ۵                     |           |
|       | DIVISION                | BATCH # | TYPE                               |                         | METHOD                 | BANK ACCOUNT                                           | DATE       | STATUS             | COUNT                    | PRINTED                   | POSTED           | REMITTANCE                |           |
|       | Vendor \ Hauler \ Sub   | 1020    | Vendor/Rebate Payment              | В                       | Check                  | Clearwater 7993                                        | 10/23/2022 | Open               | 1 (\$ 15.00)             | 0 (\$ 0.00)               | 0 (\$ 0.00)      |                           |           |
| 2     | Vendor \ Hauler \ Sub   | 1021    | Vendor/Rebate Payment              | В                       | Credit Card            | Clearwater 7993                                        | 10/23/2022 | Open               | 2 (\$ 151.00)            | 0 (\$ 0.00)               | 0 (\$ 0.00)      |                           |           |
|       | NDOR<br>amble Vendor    |         | INVOICE # PF<br>576.00<br>007/0222 | AVAILABLE<br>BERAYMENTS | APPLIED<br>PREPAYMENTS | TYPE<br>Cedit Card<br>This is paid by CC. Visa details | PROCESSING | AMOUNT<br>\$ 76.00 | REFERENCE /<br>CHECK NOR | PRINTING<br>STATUS<br>NJA | 3 Search         | POSTED<br>STATUS<br>Noted | ]         |
|       |                         |         | 564                                |                         |                        |                                                        |            |                    |                          |                           |                  |                           |           |
| D D   | ample vendor            |         | \$ 75.00                           |                         |                        | Credit Card                                            |            | \$ 75.00           |                          | N/A                       |                  | NOT<br>Bostod             |           |
|       | VENDOR/REBATE PAYMENT   | s       |                                    |                         |                        |                                                        |            |                    |                          |                           | ACCOU            | NTING > VENDOR/REBATE     | E PAYMENT |
|       | In Process Histo        | iry     |                                    |                         |                        |                                                        |            |                    |                          |                           |                  | 4                         |           |
|       | DIVISION Training Divis | ion     | Ŧ                                  | FROM 1                  | 10/24/2022             | то 10/24/2022                                          | LO         | AD                 |                          |                           |                  | Search                    | Q, ©      |
|       | BATCH #                 | TYPE    |                                    | METHOD                  |                        | BANK ACCOUNT                                           | DATE       | COUNT              | IN                       | ICLUDED                   | PRINTED          | POSTED                    |           |
|       |                         |         |                                    |                         |                        |                                                        |            |                    |                          |                           |                  |                           |           |

Pathway: Accounting > Vendor/Rebate Payments

# Accounting (GL Transaction Processing) - Multiple Enhancements to GL Batch Processing (14409, 14532) [Enhancement]

The following modifications have been made to GL Batch Processing:

- GL Batch Processing has been renamed to GL Transaction Processing.
- The AR Period filter has been relocated to display above the screen tabs and will display "Closed" or "Partially Closed" next to the period selections in the drop down.
  - Closed displays next to a period when all divisions are closed.
  - Partially Closed display next to a period when one or more (not all) divisions are closed.
- Setup for GL accounts is now reviewed when GL Transaction Processing screen is opened. The Setup Errors will show missing accounts or bad setup that can be reviewed to make necessary changes.
- An Errors column has been added to display an error count and Fix Errors option for transaction batches. These errors are based on current setup. Before selecting 'Fix Errors', review the Setup Errors first. Otherwise, if setup is correct and expected GL changes are correct, the Fix Errors can be used.
- Batches with errors are not able to be included in GL processing.

| GL TRANSAC | TION PROCESSING    |                  |           |            |       |        |            |
|------------|--------------------|------------------|-----------|------------|-------|--------|------------|
| AR PERIOD  | Sep 2022 -         | LOAD             |           |            |       |        |            |
| Pending    | In Progress Postec | Summary          |           |            |       |        |            |
| TYPE AI    | · • •              | Setup Errors (2) |           |            |       |        |            |
|            | TYPE               | REFERENCE #      | AR PERIOD | DATE       | COUNT | ERRORS |            |
|            | Billing Batch      | 20548            | 2022-09   | 09/01/2022 | 4     | 4      | Fix Errors |
|            | Billing Batch      | 20755            | 2022-09   | 09/01/2022 | 1     |        |            |
|            | Billing Batch      | 20756            | 2022-09   | 09/01/2022 | 20    |        |            |
|            | Billing Batch      | 20758            | 2022-09   | 09/01/2022 | 4     |        |            |
|            | Billing Batch      | 20759            | 2022-09   | 09/01/2022 | 8     |        |            |
|            | Billing Batch      | 20761            | 2022-09   | 09/01/2022 | 4     |        |            |
|            | Billing Batch      | 20794            | 2022-09   | 09/01/2022 | 3     |        |            |
|            | Billing Batch      | 20795            | 2022-09   | 09/01/2022 | 4     |        |            |
|            | Billing Batch      | 20796            | 2022-09   | 09/01/2022 | 3     |        |            |
|            | Billing Batch      | 20797            | 2022-09   | 09/01/2022 | 3     |        |            |
|            |                    |                  |           |            |       |        |            |

#### Pathway: Accounting > GL Transaction Processing

## Accounting (Billing) - Vendor Payments Creating Billing Off Scheduled Batch (14276)

Logic has been updated to prevent a 'Billing Off Scheduled' batch from being created after completing a vendor batch.

| Vendor | Vendor \ Hauler \ Sub | 7734 | Off Scheduled | Posted | 10/24/2022 | 1 |
|--------|-----------------------|------|---------------|--------|------------|---|
| Vendor | Vendor \ Hauler \ Sub | 7735 | Off Scheduled | Posted | 10/24/2022 | 1 |
| Vendor | Vendor \ Hauler \ Sub | 7736 | Off Scheduled | Posted | 10/24/2022 | 1 |
| Vendor | Vendor \ Hauler \ Sub | 7738 | Off Scheduled | Posted | 10/24/2022 | 1 |
| Vendor | Vendor \ Hauler \ Sub | 7740 | Off Scheduled | Posted | 10/24/2022 | 1 |
| Vendor | Vendor \ Hauler \ Sub | 7741 | Off Scheduled | Posted | 10/24/2022 | 1 |
|        |                       |      |               |        |            |   |

Pathway: Accounting > Billing

### Accounting (AR Payment Batch) - AR Payment Batch One Bill Batch Per Bill Group (14681)

An enhancement has been made to only allow one bill batch per Bill Group to be posted at a time.

**Pathway:** Accounting > AR Payment Batch

### Accounting (Vendor Invoice Management) - Logic Updated to Prevent Status Change of a Paid Invoice (14602) [Enhancement]

On the Vendor Invoice screen, a change has been made to disable the ability to update the status of an invoice once the status has been changed to Paid. An error message displays if a user attempts to change it.

| EXPECTED INVOICE                        | GFL// (A3008518) 10/0                                                                                                    | 01/22 - 10/31/22 \$ 17                                                                                                    | 1.73                                          |                                                                     |                                                     | e                                                 |   |  |
|-----------------------------------------|----------------------------------------------------------------------------------------------------|----------------------------------------------------------------------------------------------------|-----------------------------------------------|---------------------------------------------------------------------|-----------------------------------------------------|---------------------------------------------------|---|--|
| VENDOR ID                               | A3008518                                                                                                    |                                                                                                    |                                               |                                                                     |                                                     |                                                   |   |  |
|                                         | CBRE-UP5-ARLIA//ARL<br>#1581003<br>1 Airport Drive<br>Little Rock, AR 72202                                                          | IA - 8yd FL MSW A                                                                                                    | ctive                                         |                                                                     |                                                     |                                                   |   |  |
| NVOICE #                                | A30000472431                                                                                                    |                                                                                                    |                                               |                                                                     |                                                     |                                                   |   |  |
| NVOICE DATE                             | 01/04/2023                                                                                                    | DUE DATE                                                                                                    | 12/15/202                                     | 22 [[]]                                                             |                                                     |                                                   |   |  |
| ERVICE FROM                             | 12/01/2022                                                                                                    | SERVICE TO                                                                                                    | 12/31/202                                     | 22 111                                                              |                                                     |                                                   |   |  |
| NVOICE AMOUNT                           | 185.06                                                                                                    | Expected Inv                                                                                                    | voice Amount                                  | \$ 171.73                                                           |                                                     |                                                   |   |  |
| Vendor Invoice                          | Linked Account Inv                                                                                                    | voices                                                                                                    |                                               |                                                                     |                                                     |                                                   |   |  |
| ADJUSTMENT                              |                                                                                                    | ADJUSTMEN                                                                                                    | NT REASON COD                                 | ε                                                                   | *                                                   |                                                   |   |  |
|                                         |                                                                                                    |                                                                                                    |                                               |                                                                     |                                                     |                                                   |   |  |
| AY AMOUNT                               | 185.06                                                                                                    |                                                                                                    |                                               |                                                                     |                                                     |                                                   |   |  |
| PAY AMOUNT                              | 185.06<br>Dec 2022                                                                                                    | *                                                                                                    |                                               |                                                                     |                                                     |                                                   |   |  |
| PAY AMOUNT<br>PERIOD<br>IOTES           | 185.06<br>Dec 2022<br>https://wasteologygre<br>Production/Discovery                                                                  | =<br>oup.sharepoint.com<br>%20Invoices/af4ee3                                                                                                    | /:b:/r/sites/<br>If3be8df85                   | CREDIT INVOICE I                                                    | D                                                   | 303271                                            |   |  |
| PAY AMOUNT<br>PERIOD<br>NOTES           | 185.06<br>Dec 2022<br>https://wasteologygre<br>Production/Discovery<br>44a3b2399fbc8cee3.p                                           | =<br>pup.sharepoint.com<br>%20Invoices/af4ee3<br>xdf?csf=1&web=1&e                                                                                                    | /:b:/r/sites/<br>if3be8df85<br>==a7QqUm       | CREDIT INVOICE I<br>CREDIT INVOICE I<br>ACH - Ref # SM-<br>1/5/2023 | D<br>ALANCE<br>ACH-\$690.25 1/5                     | 303271<br>\$(370.12)<br>\$/2023                   |   |  |
| PAY AMOUNT<br>PERIOD<br>NOTES           | 185.06<br>Dec 2022<br>https://wasteologygre<br>Production/Discovery<br>44a3b2399fbc8cee3.p                                           | vup.sharepoint.com<br>%20Invoices/af4ee3<br>xdf?csf=1&web=1&e                                                                                                    | /:b:/r/sites/<br>/3be8df85<br>z=a7QqUm        | CREDIT INVOICE I<br>CREDIT INVOICE I<br>ACH - Ref # SM-<br>1/5/2023 | D<br>ALANCE<br>A.CH-\$690.25 1/5                    | 303271<br>\$(370.12)<br>\$/2023                   |   |  |
| PAY AMOUNT<br>PERIOD<br>NOTES<br>STATUS | 185.06<br>Dec 2022<br>https://wasteologygre<br>Production/Discovery<br>44a3b2399fbc8cee3.p<br>ADD ATTACHMENTS<br>Approved for Paymen | vup.sharepoint.com<br>%20Invoices/af4ee3<br>xdf?csf=1&web=1&e                                                                                                    | √:b:/r/sites/<br>/3be8df85<br>z=a7QqUm<br>~ ► | CREDIT INVOICE I<br>CREDIT INVOICE E<br>ACH - Ref # SM-<br>1/5/2023 | D<br>ALANCE<br>A.C.H-\$690.25 1/5<br>,2023 03:25 pm | 303271<br>\$(370.12)<br>\$/2023<br>by Sandee Webb |   |  |
| PAY AMOUNT<br>PERIOD<br>NOTES           | 185.06<br>Dec 2022<br>https://wasteologygre<br>Production/Discovery<br>44a3b2399fbc8cee3.p<br>ADD ATTACHMENTS<br>Approved for Paymen | wight the second second secon | /:b:/r/sites/<br>If3be8df85<br>z=a7QqUm       | CREDIT INVOICE I<br>CREDIT INVOICE I<br>ACH - Ref # SM-<br>1/5/2023 | D<br>ALANCE<br>ACH-\$690.25 1/5<br>,2023 03:25 pm   | 303271<br>\$(370.12)<br>\$/2023<br>by Sandee Webb | 0 |  |

Pathway: Accounting > Vendor Invoice Management

# Accounting (Vendor Invoice Management) - Update to the Date Fields (14260)[Enhancement]

The default setting for the *Due Date From* and *Due Date To* fields on the Vendor Invoice Management screen has been updated to display blank.

|   | VENDOR INVOICE N | MANAGEMENT |            |            |                          |                   |               |
|---|------------------|------------|------------|------------|--------------------------|-------------------|---------------|
|   | Pending          | History    |            |            |                          |                   |               |
|   | AUDITOR          |            | VENDOR     |            | STATUS                   | DUE DATE FROM     | DUE DATE TO   |
|   | All              | ~          | All        | *          | Received, Hold, Waitin 💌 |                   |               |
|   | ACCOUNT          |            | DATE       | DUE DATE   | INVOICE #                | INVOICE<br>AMOUNT | PAY<br>AMOUNT |
| 0 | Example Account  |            | 11/01/2022 | 11/05/2022 | 24234                    | \$ 65.00          | \$ 65.00      |
|   |                  |            |            |            |                          |                   |               |
|   |                  |            |            |            |                          |                   |               |
|   |                  |            |            |            |                          |                   |               |
|   |                  |            |            |            |                          |                   |               |

Pathway: Accounting > Vendor Invoice Management

# Operations

# Opertions (Resource Calendar) - \*New\* Resource Calendar Available (14386, 14372, 14374, 14485) [Enhancement]

A new Resource Calendar tool has been released in the Operations module under Resource Scheduling. This tool provides dispatch with a high level view of worker availability, route assignment conflicts and displays the current status of a route. Filtering options are located along the top of the screen to limit what displays along with a calendar navigation tool to view current, past and future weeks (current week displays by default).

This tool requires permission 440 (Resource Scheduling) to view and edit. Additional permission setup requirements are outlined in the Logic section of the Resource Calendar article linked below.

### Worker Grid

The Worker section displays each worker's availability and capabilities (the line of business they service) based on what was established in Worker Availability and Capability AND any Availability Exceptions added in the Worker Calendar. On a day the worker is considered available, the cell will display white and the time frame of availability will populate in blue font. Gray cells indicate the worker is not available and red cells indicate the worker has an availability exception (example: sick on a day they are considered available).

### **On Screen Functionality (Worker):**

- Select a the worker's name to access their Worker Calendar.
- Right click within a cell to add an Availability Exception for a worker.
- Select a route to open the Edit Route Record popup editor and assign the route to another available resource.

| RESOURCE CALENDAR                                                                         |                   |                                               |                                                  |                                                         |                                               | OPERATIONS > RESOUR                            | ICE SCHEDULING > RESOURCE CALEND/ |
|-------------------------------------------------------------------------------------------|-------------------|-----------------------------------------------|--------------------------------------------------|---------------------------------------------------------|-----------------------------------------------|------------------------------------------------|-----------------------------------|
| WORK ASSIGNMENT TYPE<br>Driver, Helper, Technician, Truck                                 | DIVISION          | LINE OF<br>earwater, DAY, NWA, v              | BUSINESS<br>End Load, Industrial, Landfill and T | <ul> <li>Week 49 (A)</li> <li>November, 2022</li> </ul> | 0                                             | Search                                         | ۹ 🛛 🕻                             |
| RESOURCE 🕆                                                                                | SUN, NOV 27       | MON, NOV 28                                   | TUE, NOV 29                                      | WED, NOV 30                                             | THU, DEC 1                                    | FRI, DEC 2                                     | SAT, DEC 3                        |
| - WORKER                                                                                  |                   |                                               |                                                  |                                                         |                                               |                                                |                                   |
| Amber Hanson<br>Doc<br>Driver, Helper, Technician<br>Front End Load, Front Load Recycle   |                   | 5:00 am - 2:00 pm                             | 5:00 am - 2:00 pm                                | 5:00 am - 2:00 pm                                       | 5:00 am - 2:00 pm                             | 5:00 am - 2:00 pm                              | 5:00 am - 10:00 am                |
| Barry Anderson<br>Ops<br>Driver, Technician<br>Front End Load, Portable Toilets, Roll Off |                   |                                               | 6:00 am - 6:00 pm                                |                                                         | 6:00 am - 6:00 pm<br>Sick                     |                                                |                                   |
| Brady Scheel<br>Driver<br>Driver<br>Residential                                           | 6:00 am - 6:00 pm | 6:00 am - 6:00 pm<br>8, Route 11-203 - Driver | 6:00 am - 6:00 pm<br>(8), Route 11-203 - Driver  | 6:00 am - 6:00 pm<br>Route 11-20903 - Driver            | 6:00 am - 6:00 pm<br>8, Route 11-203 - Driver | 6:00 am - 6:00 pm<br>(), Route 11-203 - Driver | 6:00 am - 6:00 pm                 |
| Brad Sovich<br>Driver, Helper, Technician<br>Residential, Roll Off                        |                   |                                               |                                                  | 6:00 am - 6:00 pm                                       |                                               |                                                |                                   |
| <u>Candy Farah</u><br>Driver<br>Driver<br>Front End Load, Residential, Roll Off           | 6:00 am - 6:00 pm | 6:00 am - 6:00 pm                             | 6:00 am - 6:00 pm                                | 6:00 am - 6:00 pm                                       | 6:00 am - 6:00 pm                             | 6:00 am - 6:00 pm                              | 6:00 am - 6:00 pm                 |
| <u>Chris Token</u><br>Driver<br>Driver<br>Front End Load, Residential, Roll Off           | 6:00 am - 6:00 pm | 6:00 am - 6:00 pm                             | 6:00 am - 6:00 pm                                | 6:00 am - 6:00 pm<br>B Route 11-20901 - Driver          | 6:00 am - 6:00 pm                             | 6:00 am - 6:00 pm                              | 6:00 am - 6:00 pm                 |
| Chuck Morson<br>Spv - Driver<br>Driver, Technician<br>Portable Toilets, Roll Off          |                   |                                               |                                                  | 6:00 am - 2:00 pm                                       |                                               | \rm 🕵 Route 02-301 - Driver                    |                                   |
| Cynthia Murdock<br>Driver<br>Driver<br>Portable Tollets, Roll Off                         |                   | 6:00 am - 2:00 pm<br>Route 02-604 - Driver    | 6:00 am - 2:00 pm<br>8 Route 02-604 - Driver     | 6:00 am - 2:00 pm<br>Route 02-604 - Driver              | \rm                                           | \rm 4 Route 02-604 - Driver                    |                                   |
| Dana Smith                                                                                |                   |                                               |                                                  |                                                         |                                               |                                                |                                   |

Pathway: Operations > Resource Scheduling > Resource Calendar Articles: Resource Calendar; Worker Availability and Capability

### Operations (Dispatch) - Worker Availability Exceptions (14221, 14222)[Enhancement]

The Worker Calendar has been updated to display the note added in the Worker Availability Exception upon hovering over the exception in the calendar.

Add a Worker Availability Exception:

1. Click on the + icon to open tool.

- 2. Select the Type of worker availability exception.
- 3. Select a Start Date the exception will begin.
- 4. Select an End Date the exception will end.
- 5. Add a Note with details or a summary of the exception. Hover over the exception in the calendar to display the note.
- 6. Select Save to apply.

| CINDI ALFONSC | ) (SICK) - 1 | SEPTEMBE    | R 25, 2022 TH      | IRU NOVE      | EMBER 5, 202   | 2  |           |                 |         |                                           |                    |                      |   | ? ⊗    |
|---------------|--------------|-------------|--------------------|---------------|----------------|----|-----------|-----------------|---------|-------------------------------------------|--------------------|----------------------|---|--------|
| О ТОР/        | AY           | <b>〈</b> 〉  | Jump to:           |               |                |    | GO        |                 |         |                                           |                    | MONTI                | ł | AGENDA |
| Cep 25,       | 2022         |             | Mon 26             |               | Tue            | 27 |           | Wed 28          |         | Thu 29                                    |                    | Fri 30               |   | Oct 1  |
|               |              | Route 02    | -604 - Driver      | Route         | 02-604 - Drive | r  | Route     | 02-604 - Driver | Route   | 02-604 - Driver                           | Route              | 02-604 - Driver      |   |        |
|               | ADD WORI     | KER AVAILAE | BILITY EXCEPTIO    | N             | ? &            |    |           |                 |         |                                           |                    |                      |   |        |
|               | TYPE         | Sick        |                    |               | ~              | 4  | Pourte    | 5               | Pouto   | 6                                         | Pouto              | 7<br>02.604 - Driver |   | 8      |
|               | START DATI   | E 10/06/20  | 22                 |               |                | H  | Exception | Unscheduled     | Excepti | ion Sick                                  | noute              | 02 004 DIIVCI        |   |        |
|               | END DATE     | 10/06/20    | 22                 |               |                |    |           | Absence         |         | this is a note on 1<br>Created By: Lori S | 0/6 for h<br>heldt | er sick day          |   |        |
|               | NOTE         | this is a   | note on 10/6 for l | ner sick day. |                |    |           |                 |         | 000 25 2022 0.507                         |                    |                      |   |        |
|               |              |             |                    |               |                | 1  |           | 12              |         | 13                                        |                    | 14                   |   | 15     |
|               |              |             |                    |               |                |    | Route     | 02-604 - Driver | Route   | 02-604 - Driver                           | Route              | 02-604 - Driver      |   |        |
|               |              |             | SAVE               |               |                | Γ  |           |                 |         |                                           |                    |                      |   |        |

### Worker Name Display Updated to Reflect Availability Exception (14222)

In Dispatch, if a worker has an Availability Exception, their name will display in red font followed by the exception type in parenthesis. Availability Exceptions are only indicators of a worker's availability and do not prevent a worker from being assigned to a route.

| DISPATCH                                   |                            |                                                     |     |               |                               |
|--------------------------------------------|----------------------------|-----------------------------------------------------|-----|---------------|-------------------------------|
| FROM TO DIVISION                           |                            |                                                     |     |               | LIN                           |
| 10/06/22 10/06/22 Augusta, CINCY           | /, Clearwater, DAY, NWA, O | ldsmar, Orlando, Sarasota, Topeka, Training Divisio | on  |               | ▼ R                           |
| Standard 👻                                 | Select Route Sh            | eet 👻 🖨 🖨                                           |     |               |                               |
| ROUTE 🕇                                    |                            | TRUCK                                               |     |               | DRIVER                        |
| - Thursday Oct 6, 2022 ( 0 of 8 Completed) |                            |                                                     |     |               |                               |
| <u>02-601</u>                              |                            | 02-6005                                             |     |               | Dave Pike - Support Analyst   |
| <u>02-602</u>                              |                            | 02-6006                                             |     |               | Ihor Rapalyuk - iOS Developer |
| <u>02-603</u>                              | EDIT ROUTE RECORD          |                                                     | ? 😣 | 1             | Michael Shannon - Tech Guy    |
| <u>02-604</u>                              |                            |                                                     |     | $\rightarrow$ | Cindi Jones - Driver (Sick)   |
| <u>02-608</u>                              | TRUCK                      | 02-6002                                             | - 🛞 |               | Marcellous Goodman (Inactive) |
| 02-PASSTHRU                                | DRIVER                     | Cindi Jones - Driver (Sick)                         | - 0 |               |                               |
| <u>11-301</u>                              |                            |                                                     | •   |               | Tyler Parshaw                 |
| <u>12-301</u>                              | HELPER 1                   |                                                     | - 🛞 |               | Darryl Johnston - CLW Driver  |
|                                            | HELPER 2                   |                                                     | • 🛞 |               |                               |
|                                            | MILES                      |                                                     | \$  |               |                               |
|                                            | START TIME                 |                                                     | Ŧ   |               |                               |
|                                            | END TIME                   |                                                     | ~   |               |                               |
|                                            | STATUS                     | Scheduled                                           | Ŧ   |               |                               |
|                                            | DISPOSAL LOCATION          |                                                     | ~   |               |                               |
|                                            | TRANSPORTER                | Bobcast Disposal d/b/a Orion Waste Solutions        | • 🛞 |               |                               |
|                                            | START YARD                 |                                                     | • 🛞 |               |                               |
|                                            | END YARD                   |                                                     | • 🛞 |               |                               |
|                                            |                            | SAVE                                                |     |               |                               |

# Operations (Resource Scheduling) - Worker Calendar Functionality Updates (14373, 14556, 14531) [Enhancement]

The following functionality updates have been added to the Worker Calendar:

- New right click functionality has been added to the Worker Calendar with a single 'Add Availability Exception' option. When the exception includes a note, the note will display on the calendar after the exception type. Hover over the note to view it in full. Exceptions display as a hyperlink and will open the 'Edit Worker Availability Exception' when selected.
- An 'Edit Schedule and Capabilities' link has been added above the calendar display in the Worker Calendar. When selected, the Worker Availability and Capability screen will open. After edits are made to the worker's availability/capability, use the Back button located in the Index to return to the Worker Calendar. Upon return, the calendar will update reflecting the recent change.

The Worker Calendar is accessible through Operations > Dispatch tools and the new Operations > Resource Scheduling tools.

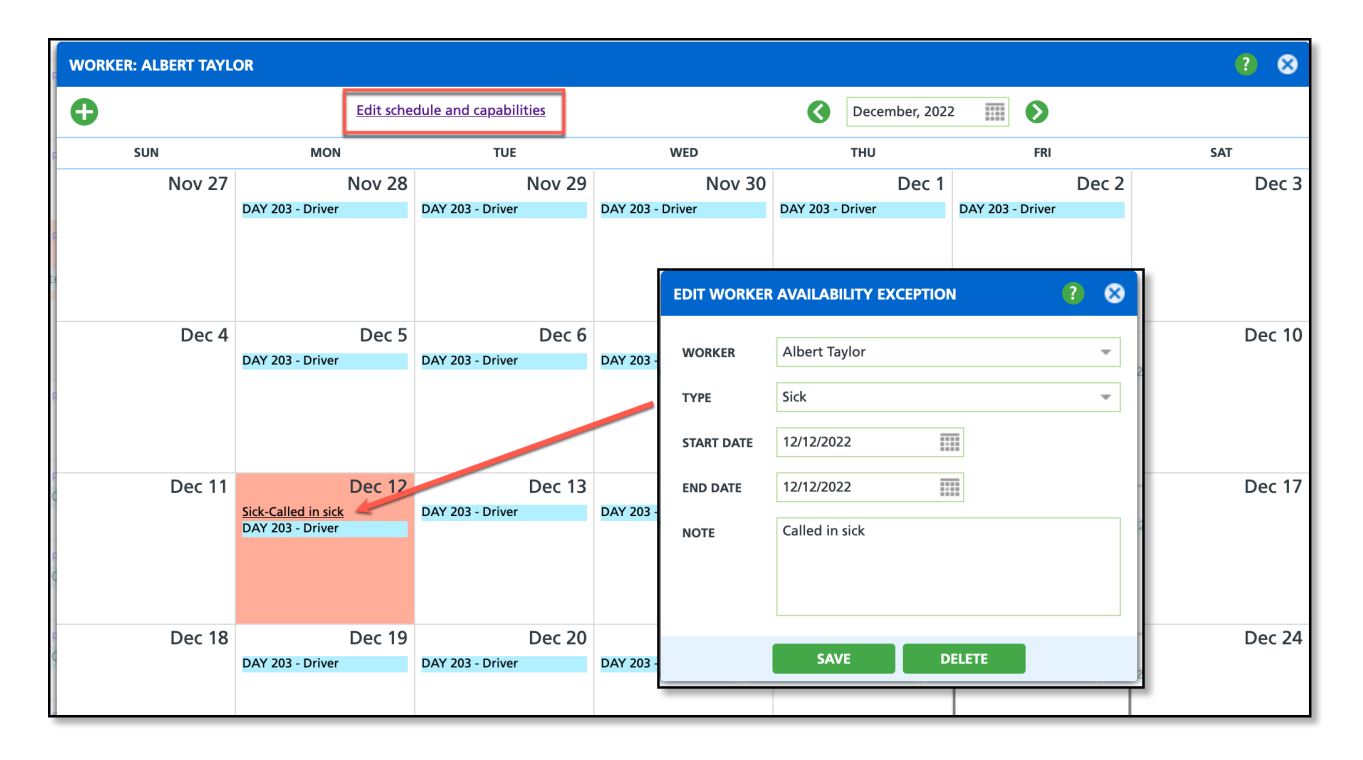

**Pathway:** <u>Operations</u> > <u>Resource Scheduling</u> > <u>Worker Availability and Capability</u> - Select worker's name to open Worker Calendar; <u>Operations</u> > <u>Dispatch</u> - Select worker's name to open Worker Calendar

# Operations (Resource Scheduling) - \*New\* Worker Availability and Capability (14138, 14223) [Enhancement]

A new *Worker Availability and Capability* tool is available in the Operations module. The Worker Availability and Capability tool is used to establish daily time frames a worker is available to be assigned to a route and identify what a workers capabilities are (Residential, Roll Off, Front End Load and etc.). Once an availability record has been created for a worker, it does not need to be updated unless the worker's availability, or capabilities have changed. Times added here will translate across to other tools such as Dispatch and the Resource Calendar.

| WORKER AVAILABILI                | TY AND CAPABILITY     |         |                |            |                               |                               |                               |                               |                               |                               |                   |   |
|----------------------------------|-----------------------|---------|----------------|------------|-------------------------------|-------------------------------|-------------------------------|-------------------------------|-------------------------------|-------------------------------|-------------------|---|
|                                  | All                   | ✓ DEPAI | ATMENT All     | ~          |                               |                               |                               |                               |                               | Search                        | ۵ 🛛 🕄             | ; |
| NAME 🕇                           | CAPABILITIES          | TYPE    | EFFECTIVE DATE | END DATE   | SUNDAY                        | MONDAY                        | TUESDAY                       | WEDNESDAY                     | THURSDAY                      | FRIDAY                        | SATURDAY          |   |
| Worker 1 Example<br>Doc          | Front End Load, F     | Weekly  | 02/02/2022     | 02/28/2022 |                               | 7:00 am - 3:00 pm<br>8 hours  | 7:00 am - 4:00 pm<br>9 hours  |                               | 7:00 pm - 3:00 am<br>8 hours  |                               | •                 |   |
| Worker 1 Example<br>Doc          | Front End Load, F     | Weekly  | 03/01/2022     |            |                               | 8:30 am - 3:30 pm<br>7 hours  |                               |                               |                               |                               | •                 |   |
| Worker 2 Example<br>A/R          | Residential           | Weekly  | 01/01/2022     |            |                               | 6:00 am - 2:00 pm<br>8 hours  | 6:00 am - 4:00 pm<br>10 hours |                               | 6:00 am - 4:00 pm<br>10 hours | 6:00 am - 2:00 pm<br>8 hours  | •                 |   |
| Worker 3 Example<br>Ops          | Front End Load, P     | Weekly  | 01/01/2022     |            |                               |                               | 6:00 am - 6:00 pm<br>12 hours |                               | 6:00 am - 6:00 pm<br>12 hours |                               | •                 |   |
| Worker 4 Example<br>Driver       | Residential           | Weekly  | 01/01/2021     |            | 6:00 am - 6:00 pm<br>12 hours | 6:00 am - 6:00 pm<br>12 hours | 6:00 am - 6:00 pm<br>12 hours | 6:00 am - 6:00 pm<br>12 hours | 6:00 am - 6:00 pm<br>12 hours | 6:00 am - 6:00 pm<br>12 hours | 6:00 am - 6:00 pm |   |
| Worker 5 Example                 | Residential, Roll Off | Weekly  | 01/01/2022     |            |                               |                               |                               | 6:00 am - 6:00 pm<br>12 hours |                               |                               | •                 |   |
| Worker 6 Exampl<br>Driver        | Front End Load,       | Weekly  | 01/01/2021     |            | 6:00 am - 6:00 pm<br>12 hours | 6:00 am - 6:00 pm<br>12 hours | 6:00 am - 6:00 pm<br>12 hours | 6:00 am - 6:00 pm<br>12 hours | 6:00 am - 6:00 pm<br>12 hours | 6:00 am - 6:00 pm<br>12 hours | 6:00 am - 6:00 pm |   |
| Worker 7 Example<br>Driver       | Front End Load,       | Weekly  | 01/01/2021     |            | 6:00 am - 6:00 pm<br>12 hours | 6:00 am - 6:00 pm<br>12 hours | 6:00 am - 6:00 pm<br>12 hours | 6:00 am - 6:00 pm<br>12 hours | 6:00 am - 6:00 pm<br>12 hours | 6:00 am - 6:00 pm<br>12 hours | 6:00 am - 6:00 pm |   |
| Worker 8 Example<br>VP of Sales  | Front End Load,       | Weekly  | 01/01/2022     |            |                               |                               | 6:00 am - 6:00 pm<br>12 hours |                               |                               | 6:00 am - 6:00 pm<br>12 hours | •                 |   |
| Worker 9 Example<br>Spv - Driver | Portable Toilets,     | Weekly  | 10/25/2022     |            |                               |                               |                               | 6:00 am - 2:00 pm<br>8 hours  |                               |                               | •                 |   |
| Worker 10 Example<br>Driver      | Portable Toilets,     | Weekly  | 10/01/2022     | 10/07/2022 |                               | 6:00 am - 11:00 am<br>5 hours | 6:00 am - 9:00 am<br>3 hours  |                               | 6:00 am - 9:00 am<br>3 hours  |                               | •                 |   |

## **Edit an Existing Record**

Upon installation, worker availability will populate based on historical route data for existing workers. Review each worker to verify their availability is correct. When a new worker is added in the system a worker availability record should be created as well; availability is not system generated.

If the days and times do not correctly reflect a workers availability, double click within the row of the worker to open the Edit Worker Availability popup editor and apply changes. Workers may have more than one record if they have different availability for Odd/Even weeks or if they have a history of end dated availability.

| WORKER AVAILABILIT               | TY AND CAPABILITY |                 |                 |            |        |                              |                              |                   |              |
|----------------------------------|-------------------|-----------------|-----------------|------------|--------|------------------------------|------------------------------|-------------------|--------------|
|                                  | All               | DEPAR           | TMENT All       |            |        |                              |                              |                   |              |
| NAME 🕇                           | CAPABILITIES      | TYPE            | EFFECTIVE DATE  | END DATE   | SUNDAY | MONDAY                       | TUESDAY                      | WEDNESDAY         | TH           |
| Worker 1 Example<br>Doc          | Front End Load,   | E Weekly        | 02/02/2022      | 02/28/2022 |        | 7:00 am - 3:00 pm<br>8 hours | 7:00 am - 4:00 pm<br>9 hours |                   | 7:00 p       |
| <u>Worker 1 Example</u><br>Doc   | Front End Load,   | E Weekly        | 03/01/2022      | Double     | click  | 8:30 am - 3:30 pm<br>7 hours |                              |                   | _            |
| Worker 2 Example<br>A/R          | Residential       | EDIT WORKER AVA | ILABILITY       |            |        |                              |                              | ?                 | :00 ai       |
| Worker 3 Example<br>Ops          | Front End Load    | WORKER          | Worker 1 Exampl | e (Doc)    | -      |                              |                              |                   | :00 a<br>1   |
| Worker 4 Example<br>Driver       | Residential       | ТҮРЕ            | Weekly          |            | ~      |                              |                              |                   | :00 a<br>1   |
| Worker 5 Example                 | Residential, Ro   | EFFECTIVE DATE  | 03/01/2022      |            |        |                              |                              |                   |              |
| Worker 6 Exampl<br>Driver        | Front End Load    | END DATE        |                 |            |        |                              |                              |                   | :00 a<br>1   |
| Worker 7 Example<br>Driver       | Front End Load    | SUNDAY START    | ~               | HOURS      | \$     |                              |                              |                   | :00 a<br>1   |
| Worker 8 Example<br>VP of Sales  | Front End Load    | MONDAY START    | 8:30 AM 🛛 👻     | HOURS      | 7 🌲    |                              |                              |                   |              |
| Worker 9 Example<br>Spv - Driver | Portable Toilet   | TUESDAY START   | -               | HOURS      | \$     |                              |                              |                   |              |
| Worker 10 Example<br>Driver      | Portable Toilet   | WEDNESDAY START | -               | HOURS      | \$     |                              |                              |                   | :00 a        |
| Worker 10 Example<br>Driver      | Portable Toilet   | THURSDAY START  | ~               | HOURS      | *      |                              |                              |                   | :00 a        |
| CT ct@navusoft.c                 | Front End Loac    | FRIDAY START    | ~               | HOURS      | *      |                              |                              |                   |              |
| Dale Henderson<br>Site Manager   | Front End Loac    | SATURDAY START  | v               | HOURS      | \$     |                              |                              |                   | :00 a<br>1   |
| Daniel Anspach<br>Ops Supervisor | Front End Load    |                 |                 |            |        |                              |                              | 2                 | aved. :00 an |
| Dawy Johnston                    | Front End Load    | Weekly          | 01/01/2021      |            |        | 6:00 am - 6:00 pm            | 6:00 am - 6:00 pm            | 6:00 am - 6:00 pm | 6:00 a       |

## Worker Availability in Dispatch (14223)

The Dispatch tool reflects worker availability by displaying an unavailable worker's name in red followed by (Not Available). This is only an indicator of a worker's availability and does not prevent an unavailable worker from being assigned to a route.

| DIS | PATC   | н                         |                                    |                                              |                                                      |
|-----|--------|---------------------------|------------------------------------|----------------------------------------------|------------------------------------------------------|
| FR  | MC     | то                        | DIVISION                           |                                              | LINE OF BUSINESS                                     |
| 1   | 1/07/2 | 11/07/22                  | Augusta, Clearwater, NWA, Oldsmar, | Orlando, Sarasota, Topeka, Training Division | <ul> <li>Roll Off, Residential</li> </ul>            |
| St  | anda   | ard                       | - Select Rou                       | ite Sheet 👻 🖨 🛔 🔁                            |                                                      |
|     |        | ROUTE 🕇                   | TRUCK                              | DRIVER                                       | PRE TRIP POST TRIP OPTIMIZI                          |
|     | Mond   | day Nov 7, 2022 ( 0 of 13 | Completed)                         |                                              |                                                      |
|     |        |                           |                                    |                                              |                                                      |
|     |        | 11-201                    | <u>360</u>                         | Edward Smith - Driver (Sick)                 |                                                      |
|     |        | 11-202                    | 20014                              | David Johnson - Driver                       |                                                      |
|     |        | 11-203                    | <u>20012</u>                       | Bill                                         |                                                      |
|     |        | 11-204                    | 20015                              | EDIT ROUTE RECORD                            | 4 ⊗                                                  |
|     |        | 11-205                    | 20072                              | Hee TRUCK                                    | 360 - 😪                                              |
|     |        | 11-208                    |                                    |                                              |                                                      |
|     |        | <u>11-301</u>             | 30005                              | Tyle DRIVER                                  | Edward Smith - Driver (Sick) 👻 🛞                     |
|     |        | <u>12-201</u>             | 20074                              | Eric HEIDER 1                                | Myriam Jones - Operations Specialist (Not Available) |
|     |        | 12-202                    | 20076                              | Will                                         | Navusoft                                             |
|     |        | 12-20901                  | 20075                              | Sad HELPER 2                                 | Navusoft m                                           |
|     |        | 12-301                    | 30068                              | Dar                                          | Nelson Pearce                                        |
|     |        | <u>P-205</u>              | Rental REL1                        | Nav MILES                                    | Olivia Paige - Mobile Engineer                       |
|     |        |                           |                                    | START TIME                                   | Orion Sandbox                                        |
|     |        |                           |                                    |                                              | Pat Cartalemi - Project Manager (Not Available)      |
|     |        |                           |                                    | END TIME                                     | Pedro Edwards                                        |
|     |        |                           |                                    | STATUS                                       | Rafael Hernandez                                     |
|     |        |                           |                                    |                                              | Robert Zander - Driver                               |
|     |        |                           |                                    | DISPOSAL LOCATION                            | Ruben Zelders (Not Available)                        |
|     |        |                           |                                    | TRANSPORTER                                  | Sadiqa Robins - Driver                               |
|     |        |                           |                                    | START YARD                                   | - 🛛                                                  |
|     |        |                           |                                    | END YARD                                     | - · · ·                                              |
|     |        |                           |                                    |                                              | SAVE                                                 |
|     |        |                           |                                    |                                              |                                                      |

## Worker Availability in Resource Calendar

The Resource Calendar provides a high-level view of worker resources, current route status and worker availability exceptions. In addition, this tool also includes functionality to edit route records and worker availability exceptions.

| RESOURCE CALENDAR                                                               |                                  |                                            |                               |                                                  |                                                            |                                                 | OPERATIONS > RESOURCE CALENDAR |
|---------------------------------------------------------------------------------|----------------------------------|--------------------------------------------|-------------------------------|--------------------------------------------------|------------------------------------------------------------|-------------------------------------------------|--------------------------------|
| DIVISION                                                                        | 1                                | LINE OF BUSINESS                           |                               | Week 46 (B)                                      |                                                            |                                                 |                                |
| Augusta, CINCY, Clearwater, DAY, N                                              | WA, Oldsmar, Orlando, Sarasota 👻 | Front End Load, Industrial, Landfill and   | Transfer, Medical Waste, Po 👻 | November, 2022                                   |                                                            | Search                                          | Q @ Q                          |
| RESOURCE 🕇                                                                      | SUN, NOV 6                       | MON, NOV 7                                 | TUE, NOV 8                    | WED, NOV 9                                       | THU, NOV 10                                                | FRI, NOV 11                                     | SAT, NOV 12                    |
| Front End Load, Roll Off                                                        |                                  |                                            |                               |                                                  |                                                            |                                                 |                                |
| Edward Langley<br>Driver<br>Driver<br>Front End Load, Residential, Transfer     | 6:00 am - 6:00 pm                | 6:00 am - 6:00 pm<br>Sick                  | 6:00 am - 6:00 pm             | 6:00 am - 6:00 pm                                | 6:00 am - 6:00 pm<br>Day Off<br>() & Route 11-201 - Driver | 6:00 am - 6:00 pm<br>(98) Route 11-201 - Driver | 6:00 am - 6:00 pm              |
| Emilio Natarén<br>A/P<br>Driver, Helper, Worker<br>Front End Load               |                                  | 6:00 am - 2:00 pm                          |                               | 6:00 am - 2:00 pm                                | \rm 🖪 Route 04-103 - Driver                                | 🚺 🦔 Route 04-103 - Driver                       | 🚺 🦔 Route 04-103 - Driver      |
| Eric Neils                                                                      |                                  | 6:00 am - 6:00 pm                          | 6:00 am - 6:00 pm             | 6:00 am - 6:00 pm                                | 6:00 am - 6:00 pm                                          | 6:00 am - 6:00 pm                               | 6:00 am - 6:00 pm              |
| Driver<br>Driver<br>Residential                                                 |                                  | 🦔 Route 12-201 - Driver                    | 🦔 Route 12-201 - Driver       | 🦔 Route 12-201 - Driver                          | 🦔 Route 12-201 - Driver                                    | 3 Route 12-201 - Driver                         | Route 12-201 - Driver          |
| Eric Richards<br>Driver<br>Driver<br>Front End Load, Roll Off                   |                                  | 6:00 am - 6:00 pm                          | 6:00 am - 6:00 pm             | 6:00 am - 6:00 pm                                | 6:00 am - 6:00 pm                                          | 6:00 am - 6:00 pm<br>🧠 Route 02-301 - Driver    | 6:00 am - 12:00 pm             |
| Hector Castle<br>Driver<br>Front End Load, Residential, Roll Off                | 6.00 am - 6.00 pm                | 6:00 am - 6:00 pm<br>Soute 11-205 - Driver | 6:00 am - 6:00 pm             | 6:00 am - 6:00 pm<br>(), Route 11-20905 - Driver | 6:00 am - 6:00 pm                                          | 6:00 am - 6:00 pm                               | 6:00 am - 6:00 pm              |
| Holley Pate<br>Director of Implementation<br>Driver, Helper, Worker<br>Roll Off |                                  |                                            |                               |                                                  |                                                            |                                                 |                                |
| Ihor Dory<br>iOS Developer<br>Driver, Helper, Worker<br>Portable Toilets        | 6:00 am - 6:00 pm                | 6:00 am - 6:00 pm                          | 6:00 am - 6:00 pm             | 6:00 am - 6:00 pm                                | 6:00 am - 6:00 pm                                          | 6:00 am - 6:00 pm<br>(1) Route 02-602 - Driver  | 6:00 am - 6:00 pm              |
| Irmgard Ono<br>Worker<br>Driver, Worker<br>Roll Off                             |                                  | 8:00 am - 4:00 pm                          | 8:00 am - 4:00 pm             | 8.00 am - 4.00 pm                                | 8:00 am - 4:00 pm                                          | 8:00 am - 4:00 pm                               |                                |
| Isabel Navarro<br>Intern<br>Driver, Helper, Worker<br>Residential               |                                  | 8:00 am - 2:00 pm                          |                               |                                                  | 8:00 am - 2:00 pm                                          |                                                 |                                |
| James Bond                                                                      |                                  | 6:00 pm - 6:00 am                          | 6:00 pm - 6:00 am             | 🚺 🦔 Route 02-601 - Driver                        | 3 Route 02-601 - Driver                                    |                                                 |                                |
| Driver<br>Driver<br>Front End Load                                              |                                  | 38, Route 02-601 - Driver                  | 🦔 Route 02-601 - Driver       |                                                  |                                                            |                                                 |                                |

Pathway: Operations > Resource Scheduling > Worker Availability and Capability; Operations > Resource Calendar

### Operations (Edit Service Record) - Labor Tab Logic (14224)[Enhancement]

The Labor tab uses the following logic to populate technicians:

- Technicians who are Active display.
- Technicians assigned permission 313 (Permission to be assigned as a crew member or labor/technician) display.
- Technicians who have access to the same division as the service record display.
- Technicians who are inactive, but had previously assigned recorded hours display.
- If the technician has an availability exception, it will display after the technician's name and title. The name, title and the exception will display red.

To gather all recently added technicians, the Technician list is loaded at the time the Service Record is opened.

| EDIT SERVICE RECORD                                                                                                    |                                   |                        |                       |                  |                     |            | 🔹 📀                                     |
|----------------------------------------------------------------------------------------------------|-----------------------------------|------------------------|-----------------------|------------------|---------------------|------------|-----------------------------------------|
| Example Account                                                                                                    | WORK ORDER                        | QTY                    | SERVICE CODE          | EQUIPMENT        | WORK TYPE           | ORDER TYPE | MATERIAL                                |
| 123 Navu Ave W                                                                                                    | 4261991                           | 1                      | 8 Yard OCC Service    | 81               | FL_EXTRAPU          | On Call    | CARDBOARD                               |
| Largo, FL 33773-1649                                                                                                    | ORDER NOTES                       |                        |                       |                  |                     |            |                                         |
| PHONE +1 555-555-1234                                                                                                    |                                   |                        |                       |                  |                     |            |                                         |
| CREATED BY                                                                                                    | PO NUMBER                         |                        | EXTERNAL ID           |                  |                     |            |                                         |
| Lori Sheldt on 11/2/22 4:00 pm                                                                                                    |                                   |                        |                       |                  |                     |            |                                         |
| ORDER REASON                                                                                                    | DESTINATION / OF                  | RIGIN                  |                       |                  |                     |            |                                         |
| -                                                                                                    | One Stop Lands                    | cape                   |                       |                  |                     |            | - · · · · · · · · · · · · · · · · · · · |
| ACCESS                                                                                                    | SCHEDULED DATE                    |                        | ROUTE                 |                  | SEQUENCE            |            |                                         |
|                                                                                                    | 11/23/22 Wedne                    | esday                  | 11-100                | - 🛞              | 0 🌲                 |            |                                         |
|                                                                                                    | Originally sched                  | uled Thurs             | day 11/3/22 reschedul | ed by Lori Sheld | t on 11/28/22 10:27 | am         |                                         |
|                                                                                                    | WORK STATUS                       |                        |                       | POS              | STING STATUS        |            |                                         |
| SITE NOTE                                                                                                    | Scheduled                         |                        |                       | ✓ Pe             | nding               |            | *                                       |
| SVC NOTE                                                                                                    |                                   |                        |                       |                  |                     |            |                                         |
|                                                                                                    |                                   |                        |                       |                  |                     |            |                                         |
|                                                                                                    |                                   |                        |                       |                  |                     |            |                                         |
| Completion Data Charges Atta                                                                                                    | achments La                       | bels                   | Labor Pho             | otos 1           |                     |            |                                         |
| Completion Data Charges Atta                                                                                                    | achments La<br>SCHEDULED<br>HOURS | bels<br>ACTUA<br>HOURS | Labor Pho<br>L NOTES  | otos 1           |                     |            |                                         |
| Completion Data Charges Atta<br>TECHNICIAN<br>Amber Freed - Technician                                                                                                    | achments La<br>SCHEDULED<br>HOURS | bels<br>ACTUA<br>HOURS | Labor Pho<br>L NOTES  | ytos 1           |                     |            |                                         |
| Completion Data Charges Atta<br>TECHNICIAN<br>Amber Freed - Technician<br>Ben Smith - Technician (Not Available)                                                                                                    | schments La<br>SCHEDULED<br>HOURS | bels<br>ACTUA<br>HOURS | Labor Pho<br>L NOTES  | otos 1           |                     |            |                                         |
| Completion Data Charges Atta<br>TECHNICIAN<br>Amber Freed - Technician<br>Ben Smith - Technician (Not Available)<br>Charles Pacson - Technician                                                                                                    | achments La<br>SCHEDULED<br>HOURS | bels<br>ACTUA<br>HOURS | Labor Pho             | otos 1           |                     |            |                                         |
| Completion Data Charges Atta<br>TECHNICIAN<br>Amber Freed - Technician<br>Ben Smith - Technician (Not Available)<br>Charles Pacson - Technician<br>Dale Schmidt - Technician (Not Available)                                                                                                    | achments La<br>SCHEDULED<br>HOURS | ACTUA<br>HOURS         | Labor Pho             | otos 1           |                     |            |                                         |
| Completion Data     Charges     Atta       TECHNICIAN     Amber Freed - Technician       Amber Freed - Technician (Not Available)       Charles Pacson - Technician       Dale Schmidt - Technician (Not Available)       Dan Orlando - Technician Supervisor                                                                                                    | achments La<br>SCHEDULED<br>HOURS | ACTUA<br>HOURS         | Labor Pho<br>L NOTES  | otos 1           |                     |            |                                         |
| Completion Data     Charges     Atta       TECHNICIAN     Amber Freed - Technician     Amber Freed - Technician       Ben Smith - Technician (Not Available)     Charles Pacson - Technician     Dale Schmidt - Technician (Not Available)       Dale Schmidt - Technician Supervisor     Dan Orlando - Technician Supervisor       Dave Pike - Technician     Supervisor | achments La<br>SCHEDULED<br>HOURS | ACTUA<br>HOURS         | Labor Pho<br>L NOTES  | otos 1           |                     |            |                                         |
| Completion Data     Charges     Atta       TECHNICIAN                                                                                                    | achments La<br>SCHEDULED<br>HOURS | ACTUA<br>HOURS         | Labor Pho<br>L NOTES  | stos 1           |                     |            |                                         |
| Completion Data     Charges     Atta       TECHNICIAN                                                                                                    | achments La<br>SCHEDULED<br>HOURS | ACTUA<br>HOURS         | Labor Pho<br>L NOTES  | stos 1           |                     |            |                                         |
| Completion Data     Charges     Atta       TECHNICIAN                                                                                                    | achments La<br>SCHEDULED<br>HOURS | ACTUA<br>HOURS         | Labor Pho             | stos 1           |                     |            |                                         |
| Completion Data     Charges     Atta       TECHNICIAN                                                                                                    | achments La<br>SCHEDULED<br>HOURS | ACTUA<br>HOURS         | Labor Pho             | otos 1           |                     |            |                                         |

# Operations (Dispatch) - Selection Views Added to Customer Service History and Updates to Dispatch Views (14479) [Enhancement]

The following changes have been made to the Dispatch and Customer Service History tools:

- 1. A view selection has been has been added to the Customer Service History section of the Accounts screen. Selection options here are similar to what is available in Dispatch.
- 2. Billing 2 has been removed as a view option in Dispatch and a Recurring Revenue column was added to the

Billing view.

3. The 'PO Number' column has been removed from the Dispatch and Customer Service History views and replaced with a 'PO / Blanket PO' column.

| Not     Not     Not     Not     Not     Not     Not     Not     Not     Not     Not     Not     Not     Not       13     Not     Not       10     Not     Not     Not     Not     Not     Not     Not     Not     Not     Not     Not     Not                                                                                                    | SERVICE HISTORY (26) | Dispatch | - E                                                 |                     |                 |           |                                           |                                              |     |           |                    | 0              |
|----------------------------------------------------------------------------------------------------|----------------------|----------|-----------------------------------------------------|---------------------|-----------------|-----------|-------------------------------------------|----------------------------------------------|-----|-----------|--------------------|----------------|
| H3       Metrice       Matrixe       Metrixe       Metrixe                                                                                                    | ROUTE                | seq 🕆    | ORDER NOTE                                          | SCHEDULED<br>DATE † | CREATED ON      | WO#       | WO TYPE                                   | SERVICE<br>TYPE                              | QTY | EQUIPMENT | PO /<br>BLANKET PO | PHOTOS         |
| Problem     Statute     Statute                                                                                                    | 1153                 |          |                                                     | Wed 9/21/22         | 8/7/22 3:00am   | 3848823   | Scheduled Service<br>COMPLETED            | FL Service                                   | 1   | 6 Yard    |                    | e =            |
| 113     113     114     114     114     114     114     114     114     114     114     114     114     114     114     114     114     114     114     114     114     114     114     114     114     114     114     114     114     114     114     114     114     114     114     114     114     114     114     114     114     114     114     114     114     114     114     114     114     114     114     114     114     114     114     114     114     114     114     114     114     114     114     114     114     114     114     114     114     114     114     114     114     114     114     114     114     114     114     114     114     114     114     114     114     114     114     114     114     114     114     114     114     114     114     114     114     114     114     114     114     114     114     114     114     114     114     114     114     114     114     114     114     114     114     114     114     114     114     114 <td></td> <td></td> <td></td> <td>Thu 9/22/22</td> <td>9/22/22 9:33am</td> <td>4067752</td> <td>On Call<br/>COMPLETED</td> <td>FL Extra Pick Up</td> <td>1</td> <td>6 Yard</td> <td></td> <td>0</td>                                                                                                    |                      |          |                                                     | Thu 9/22/22         | 9/22/22 9:33am  | 4067752   | On Call<br>COMPLETED                      | FL Extra Pick Up                             | 1   | 6 Yard    |                    | 0              |
| Product     Statut     Statut </td <td>1153</td> <td></td> <td></td> <td>Wed 9/28/22</td> <td>8/14/22 3:00am</td> <td>3887855</td> <td>Scheduled Service</td> <td>FL Service</td> <td>1</td> <td>6 Yard</td> <td></td> <td>0</td>                                                                                                    | 1153                 |          |                                                     | Wed 9/28/22         | 8/14/22 3:00am  | 3887855   | Scheduled Service                         | FL Service                                   | 1   | 6 Yard    |                    | 0              |
| 113       Nind       Nind                                                                                                    |                      |          |                                                     | Thu 9/29/22         | 9/29/22 9:56am  | 4100006   | On Call                                   | FL Extra Pick Up<br>Dest: Ajax- Quarry       | ,   | 6 Yard    | 2223               | 0              |
| 113 $113$ $112$ $112$                                                                                                    | 1153                 |          |                                                     | Wed 10/5/22         | 8/21/22 3:00am  | 3920159   | Scheduled Service                         | FL Service                                   | 1   | 6 Yard    |                    | 0              |
| 113     Mark (Mark (Ma                                                                                                    | 1153                 |          |                                                     | Wed 10/12/22        | 8/28/22 3:00am  | 3952453   | Scheduled Service                         | FL Service                                   | 1   | 6 Yard    |                    | 0              |
| 113Image: 1 market of the model of the model                                                                                                    | 1153                 |          |                                                     | Wed 10/19/22        | 9/4/22 3:00am   | 3984689   | Scheduled Service                         | FL Service                                   | 1   | 6 Yard    |                    | 0              |
| 1111       111       111       112       112       112       112       112       112       112       112       112       112       112       112       112       112       112       112       112       112       112       112       112       112       112       112       112       112       112       112       112       112       112       112       112       112       112       112       112       112       112       112       112       112       112       112       112       112       112       112       112       112       112       112       112       112       112       112       112       112       112       112       112       112       112       112       112       112       112       112       112       112       112       112       112       112       112       112       112       112       112       112       112       112       112       112       112       112       112       112       112       112       112       112       112       112       112       112       112       112       112       112       112       112       112 <th< td=""><td>1153</td><td></td><td></td><td>Wed 10/26/22</td><td>9/11/22 3:00am</td><td>4016947</td><td>Scheduled Service</td><td>FL Service</td><td>1</td><td>6 Yard</td><td></td><td>0</td></th<>                                                                                                    | 1153                 |          |                                                     | Wed 10/26/22        | 9/11/22 3:00am  | 4016947   | Scheduled Service                         | FL Service                                   | 1   | 6 Yard    |                    | 0              |
| 113       open reducts with watch due with due with                                                                                                    | 1161                 |          | this is work order notes on delivery, route 11-100  | Tue 11/1/22         | 11/2/22 8:58am  | 4261990 * | Add Service                               | FL Delivery                                  | 2   | 8 Yard    |                    | 0              |
| $\begin and set of the set of the set of th$                                                                                                    | 1153                 |          | order notes on the work order                       | Wed 11/2/22         | 9/18/22 3:00am  | 4049214 * | Scheduled Service                         | FL Service                                   | 1   | 6 Yard    |                    | 0              |
| $113 \\ 113 \\ 114 \\ 115 \\ 115 $ | 1153                 |          |                                                     | Wed 11/9/22         | 9/25/22 3:00am  | 4081484   | Scheduled Service                         | FL Service                                   | 1   | 6 Yard    |                    | 0              |
| Barlow       Bizzz       Bizzz       <                                                                                                    | 1153                 |          |                                                     | Wed 11/16/22        | 10/2/22 3:00am  | 4113723   | Scheduled Service                         | FL Service                                   | 1   | 6 Yard    |                    | 0              |
|                                                                                                    |                      |          |                                                     | Tue 11/22/22        | 11/22/22 4:26pm | 4357229   | On Call<br>NOT SERVICED<br>FL-Bin Blocked | FL Extra Pick Up                             | 1   | 6 Yard    |                    | 0              |
| 113       Will (2)       Will (2)       Wil                                                                                                    | 1161                 |          | this is my order note for this oncall I am entering | Wed 11/23/22        | 11/2/22 4:00pm  | 4261991 * | On Call                                   | FL Extra Pick Up<br>Dest: One Stop Landscape | 1   | 8 Yard    |                    | ' 👄            |
| $ \begin{array}{ c c c c c c c c c c c c c c c c c c c$                                                                                                    | 1153                 |          |                                                     | Wed 11/23/22        | 10/9/22 3:00am  | 4146045   | Scheduled Service                         | FL Service                                   | 1   | 6 Yard    |                    | 0              |
| H31         H112         H1122         H1122         H1                                                                                                    |                      |          |                                                     | Fri 11/25/22        | 11/22/22 4:29pm | 4357230   | On Call                                   | FL Extra Pick Up                             | 1   | 6 Yard    |                    | 0              |
| 113       0       0       0       0       0       0       0       0       0       0       0       0       0       0       0       0       0       0       0       0       0       0       0       0       0       0       0       0       0       0       0       0       0       0       0       0       0       0       0       0       0       0       0       0       0       0       0       0       0       0       0       0       0       0       0       0       0       0       0       0       0       0       0       0       0       0       0       0       0       0       0       0       0       0       0       0       0       0       0       0       0       0       0       0       0       0       0       0       0       0       0       0       0       0       0       0       0       0       0       0       0       0       0       0       0       0       0       0       0       0       0       0       0       0       0       0       0       0                                                                                                    | 1153                 |          |                                                     | Wed 11/30/22        | 10/16/22 3:00am | 4178006   | Scheduled Service<br>NOT SERVICED         | FL Service                                   | 1   | 6 Yard    |                    | 1 <del>0</del> |
| H33         Mig 10         Mig 10 <td>1153</td> <td></td> <td></td> <td>Wed 12/7/22</td> <td>10/23/22 3:00am</td> <td>4210275</td> <td>Scheduled Service</td> <td>FL Service</td> <td>1</td> <td>6 Yard</td> <td></td> <td>0</td>                                                                                                    | 1153                 |          |                                                     | Wed 12/7/22         | 10/23/22 3:00am | 4210275   | Scheduled Service                         | FL Service                                   | 1   | 6 Yard    |                    | 0              |
| 113     (Mi 12)     (Mi 12)                                                                                                    | 1153                 |          |                                                     | Wed 12/14/22        | 10/30/22 3:00am | 4242521   | Scheduled Service                         | FL Service                                   | 1   | 6 Yard    |                    | 0              |
| 113     0 Wir1 200     1 Vitr2 Z Min     400 Z Min     5 deaded Strive     1. Strive     1     6 Yard     6 Be       113     Wir1 201     1 Vitr2 Z Z Min     40 Min     5 deaded Strive     1. Strive     1     6 Yard     6 Be       113     Wir1 201     1 Vitr2 Z Z Min     40 Min     5 deaded Strive     1. Strive     1     6 Yard     6 Be       113     Wir1 201     1 Vitr2 Z Z Min     40 Min     5 deaded Strive     1. Strive     1     6 Yard     6 Be       113     Wir1 201     1 Vitr2 Z Z Min     40 Min     5 deaded Strive     1. Strive     1     6 Yard     6 Be       113     Wir1 201     1 Vitr2 Z Z Min     40 Min     5 deaded Strive     1. Strive     1     6 Yard     6 Be       113     Wir1 201     1 Vitr2 Z Win     40 Min     5 deaded Strive     1. Strive     1     6 Yard     6 Be                                                                                                    | 1153                 |          |                                                     | Wed 12/21/22        | 11/6/22 3:00am  | 4274804   | Scheduled Service                         | FL Service                                   | 1   | 6 Yard    |                    | 1 🖨            |
| 113     Writ 102     10202 XBW     40344     Seekald Strive     F. Karica     1     Fard     Part       113     Writ 102     10202 XBW     40345     Seekald Strive     F. Soriez     1     Strid     Part       113     Writ 102     11202 XBW     40305     Seekald Strive     1. Soriez     1     Strid     Part       113     Writ 102     1112 XBW     40385     Seekald Strive     K. Soriez     1     Strid     Part       113     Writ 102     1112 XBW     40385     Seekald Strive     K. Soriez     1     Strid     Part       113     Writ 102     1112 XBW     40386     Seekald Strive     K. Soriez     1     Strid     Part                                                                                                    | 1153                 |          |                                                     | Wed 12/28/22        | 11/13/22 3:00am | 4307120   | Scheduled Service                         | FL Service                                   | 1   | 6 Yard    |                    | 0              |
| 113         Wei 1/12         1/2022 XBW         40786         Seekalde Strive         F. Sarvia         1         6 Yead         ⊕           113         Wei 1/12         2022 XBW         40846         Seekalde Strive         F. Sarvia         1         6 Yead         ⊕           113         Wei 1/12         20122 XBW         40846         Seekalde Strive         F. Sarvia         1         6 Yead         ⊕           113         Wei 1/12         20122 XBW         40846         Seekalde Strive         F. Sarvia         1         6 Yead         ⊕           113         Wei 1/12         20122 XBW         40846         Seekalde Strive         F. Sarvia         1         6 Yead         ⊕                                                                                                    | 1153                 |          |                                                     | Wed 1/4/23          | 11/20/22 3:00em | 4339484   | Scheduled Service                         | FL Service                                   | 1   | 6 Yard    |                    | 0              |
| 113         Web 102         14022 30w         46039         Seeded Serice         F.Serice         1         6 Yes         6           113         Web 102         31122 330w         446895         Seeded Serice         F.Serice         1         6 Yes         6           113         Web 202         VB122 330w         446895         Seeded Serice         F.Serice         1         6 Yes         6           113         Web 202         VB122 300w         446895         Seeded Serice         F.Serice         6 Yes         6 Yes         6         6         6         6         6         6         6         6         6         6         6         6         6         6         6         6         6         6         6         6         6         6         6         6         6         6         6         6         6         6         6         6         6         6         6         6         6         6         6         6         6         6         6         6         6         6         6         6         6         6         6         6         6         6         6         6         6         6         6 <t< td=""><td>1153</td><td></td><td></td><td>Wed 1/11/23</td><td>11/27/22 3:00am</td><td>4371845</td><td>Scheduled Service</td><td>FL Service</td><td>1</td><td>6 Yard</td><td></td><td>0</td></t<>                                                                                                    | 1153                 |          |                                                     | Wed 1/11/23         | 11/27/22 3:00am | 4371845   | Scheduled Service                         | FL Service                                   | 1   | 6 Yard    |                    | 0              |
| 113         Wei 703         21702 Xbin         40688         Seeded Strive         T. Strive         1         City         B           113         Wei 703         21702 Xbin         40056         Seeded Strive         T. Strive         1         City         B           113         Wei 703         21702 Xbin         40056         Seeded Strive         T. Strive         1         City         B                                                                                                    | 1153                 |          |                                                     | Wed 1/18/23         | 12/4/22 3:00am  | 4404303   | Scheduled Service                         | FL Service                                   | 1   | 6 Yard    |                    | 0              |
| 1133 Wed 21/23 12/18/2 3:00em 466895 Scheduled Service TL Service 1 6 Yard 🕀                                                                                                    | 1153                 |          |                                                     | Wed 1/25/23         | 12/11/22 3:00am | 4436588   | Scheduled Service                         | FL Service                                   | 1   | 6 Yard    |                    | 0              |
|                                                                                                    | 1153                 |          |                                                     | Wed 2/1/23          | 12/18/22 3:00am | 4468905   | Scheduled Service                         | FL Service                                   | 1   | 6 Yard    |                    | 8              |

**Pathway:** Operations > Dispatch

## Operations (Dispatch) - Route Labor Summary Edit Hours Fields (14272)[Enhancement]

An update was made to the *Route Labor Summary* tool available in Dispatch ('Crews' grid view) to allow editing of the Scheduled Hours and Actual Hours fields.

| DISPATCH                                                                                             |                                                                                                  |                                                  |                                 |                                                   |                              |          |                  | OPERATION         | S > DISPATCH |
|----------------------------------------------------------------------------------------------------|--------------------------------------------------------------------------------------------------|--------------------------------------------------|---------------------------------|---------------------------------------------------|------------------------------|----------|------------------|-------------------|--------------|
| FROM TO DIVISION                                                                                     |                                                                                                  | LINE OF BUSINESS                                 |                                 |                                                   |                              |          |                  |                   |              |
| 11/01/22 🧱 11/01/22 🔠 Augusta, Clearwater, NWA, Oldsmar, Orlando, Sarasota, Topeka, Training Divisio | 1                                                                                                | <ul> <li>Portable Toilets, Residentia</li> </ul> | l, Roll Off, Medical Waste,     | Landfill and Transfer, Industrial, Front End Load |                              |          | Ψ                | 0                 | OAD          |
| Crews 🔹 🖉   Select Route Sheet 💌 🍘   🎒   😋                                                           |                                                                                                  |                                                  |                                 |                                                   |                              | Sea      | ch               |                   | Q ()         |
| ROUTE   CREW MEMBERS                                                                                 | LABOR SUMMARY                                                                                    | MATERIALS                                        | TRUCK                           | DRIVER                                            | PRE TRIP POST TRIP SCHEDULED | SERVICED | PENDING          | DO NOT<br>SERVICE | EXCEPTIONS   |
| - Tuesday Nov 1, 2022 ( 0 of 32 Completed)                                                           |                                                                                                  |                                                  |                                 |                                                   |                              |          |                  |                   |              |
|                                                                                                    | None                                                                                             | 2                                                |                                 |                                                   | 1                            | 0        | 1_(100%)         | 0                 | 0            |
|                                                                                                    | None                                                                                             | 0                                                |                                 |                                                   | 2                            | 0        | 2.(100%)         | 0                 | 0            |
| 02-101                                                                                               | None                                                                                             | ROUTE LABOR SUMMARY                              |                                 |                                                   | ? ⊗ 1                        | 0        | 1.(100%)         | ۰                 | 0            |
| © 02.300                                                                                             | Chuck Daniels IV - Sev (Not Available 4 2<br>Crystal Smith - Customer Service Rep (Inactive) 2 1 | TECHNICIAN                                       | SCHEDULED ACTUAL<br>HOURS HOURS | NOTES                                             | 3                            | 0        | 3.(190%)         | 0                 | 0            |
| ③ ④ \$22:301                                                                                         | None                                                                                             | WO# 4046022 - Solid Rock Florida - 630           | Flotilla Dr, Holmes Beach       |                                                   | 1                            | 0        | 1.(1995)         | 0                 | 0            |
| ③ 92401                                                                                              | None                                                                                             | Chuck Daniels IV - Sov (Not Available)           | 4.00                            |                                                   | 1.om 22                      | 0        | <u>22 (76%)</u>  | 7.(24%)           | 0            |
| ③ 92-692                                                                                             | None                                                                                             | Crystal Smith - Customer Service Rep ().         | 2 1                             |                                                   | 28                           | 0        | 33 (87%)         | 5(13%)            | 0            |
| ③ 92-603                                                                                             | None                                                                                             |                                                  |                                 |                                                   | 41                           | 0        | 38 (93%)         | 3(7%)             | 0            |
| ③ 92:604                                                                                             | None                                                                                             |                                                  |                                 |                                                   | 25                           | 0        | <u>10 (38%</u> ) | 16 (62%)          | 0            |
| ③ 92.608                                                                                             | None                                                                                             |                                                  |                                 |                                                   | 1                            | 0        | 0                | 1.(100%)          | 0            |
| 02-PASSTHRU                                                                                          | None                                                                                             |                                                  |                                 |                                                   | 2                            | 0        | 2(100%)          | 0                 | 0            |
| 9 94-102                                                                                             | None                                                                                             |                                                  |                                 |                                                   | 62                           | 0        | 62 (100%)        | 0                 | 0            |
| 04-103                                                                                               | None                                                                                             |                                                  |                                 |                                                   | 51                           | 0        | 53 (100%)        | ٥                 | 0            |
| 04-104                                                                                               | None                                                                                             |                                                  |                                 |                                                   | 67                           | 0        | 67 (100%)        | 0                 | 0            |
| 94-151                                                                                               | None                                                                                             |                                                  |                                 |                                                   | 32                           | 0        | 30 (100%)        | 0                 | 0            |
| 11-109                                                                                               | None                                                                                             |                                                  |                                 |                                                   | 2                            | 0        | 2.(100%)         | 0                 | 0            |
| ③ 11-101                                                                                             | None                                                                                             | 1                                                |                                 |                                                   | 42                           | 0        | <u>29 (83%)</u>  | <u>8 (17%)</u>    | 0            |
|                                                                                                    |                                                                                                  |                                                  |                                 |                                                   |                              |          |                  |                   |              |

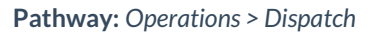

### **Operations (Dispatch) - Added Option To Include Ticket Image With Invoice (14266)**[Enhancement]

An 'Include Ticket Image With Invoice' checkbox has been added to both the Add and Edit Disposal/Ship Record screens. Select the check box and the image will be included on the invoice. This applies to single invoices only and may not be supported with all invoice formats.

Supported File Formats: JPG, PNG and PDF

| EDIT DISPOSAL/SH                                | HIP RECORD       |              |            |    |          |             |          |            |         |      | ?        | 8   |
|-------------------------------------------------|------------------|--------------|------------|----|----------|-------------|----------|------------|---------|------|----------|-----|
| START DATE                                      | START TIME       | END DATE     | END TIME   |    | DESTINAT | ION/ ORIGIN | I        |            |         | TANK |          |     |
| 10/23/22 Sun                                    | 12:10 AM 👒       | 10/23/22 Sun | 1:00 AM    | Ŧ  | Ajax- Qı | uarry       |          |            |         |      |          | *   |
| TRANSPORT METHOD                                |                  |              | VEHICLE ID |    |          |             |          | EXTERNAL T | ICKET # |      |          |     |
| Truck                                           |                  | ~            | Truck1     |    |          |             |          | 1234MPS    |         |      |          |     |
| MATERIAL                                        | WEIGH            | T IN WEIGHT  | DUT QTY    | UO | м        | MIN QTY     | DISPOSAL | RATE       | FEE1    | FEE2 | TOTAL CO | DST |
| Concrete                                        | -                |              | 0          | Тс | on –     | 0           | 10.0000  | Ton        | 0.00    | 0.00 | 0.00     |     |
| NOTES                                           |                  |              |            |    |          |             |          |            |         |      |          |     |
|                                                 |                  |              |            |    |          |             |          |            |         |      |          |     |
|                                                 |                  |              |            |    |          |             |          |            |         |      |          |     |
|                                                 |                  |              |            |    |          |             |          |            |         |      |          |     |
|                                                 |                  |              |            |    |          |             |          |            |         |      |          |     |
| Ticket Image                                    |                  |              |            |    |          |             |          |            |         |      |          |     |
| <table-cell-rows> 🗹 Include T</table-cell-rows> | Ticket Image Wit | th Invoice   |            |    |          |             |          |            |         |      |          | •   |

**Pathway:** Operations > Dispatch

### **Operations - Service Record Updated to Support Manifest Consolidation Transfers** (14523) [Enhancement]

The Labels tab in the Service Record has been updated to support multiple batch consolidation transfers. Batch 1, Batch 2 and Batch 3 columns were added to record up to three batch transfers. The Batch ID of the Manifest Consolidation batch displays when a transfer exists. Hover over the ID to view batch details.

| EDIT SERVICE RECORD                                                                                                  |                                                                       |                                                 |                  |                              |                     |                         |                                                                                       | 8                              |
|----------------------------------------------------------------------------------------------------|-----------------------------------------------------------------------|-------------------------------------------------|------------------|------------------------------|---------------------|-------------------------|---------------------------------------------------------------------------------------|--------------------------------|
| Example Account<br>1234 Washington Ave Ste 100<br>San Jose 92029<br>CREATED BY<br>Jessica Johnson on 8/31/22 3:00 am | WORK ORD<br>1707929<br>ORDER NOTE                                     | DER QTY<br>) 1<br>:S                            | SER<br>Regulated | VICE CODE<br>I Medical Waste | WORK TYPE<br>RMWSVC | : O<br>Sche             | RDER TYPE M<br>duled Service                                                          | ATERIAL<br>RMW                 |
| ORDER REASON                                                                                                    | PO NUMBER                                                             |                                                 | EXTERNAL I       | >                            |                     |                         |                                                                                       |                                |
| SITE NOTE SVC NOTE site already has containers. this is a change of address Completion Data                          | SCHEDULED<br>11/29/22 Tu<br>WORK STATU<br>Service Cor<br>Update Histo | DATE<br>Jesday<br>JS<br>mpleted<br>Jy, John Doe | ROUTE<br>CA-503  | EXCEPTION REASON             | SEQ<br>0            | UENCE DES<br>POS<br>Bil | STINATION / ORIGIN<br>STING STATUS<br>led - Invoice # 1244957  <br>Robert Smith on 11 | Nov 30, 2022<br>/30/22 9:55 am |
| Saarda Labal                                                                                                    |                                                                       |                                                 |                  |                              |                     |                         |                                                                                       |                                |
| LABEL CHARGE CODE EC                                                                                                 | QUIPMENT TYPE                                                         | TARE<br>WEIGHT                                  | GROSS<br>WEIGHT  | NET MANUA<br>WEIGHT WEIGHT   | L SCAN              | ватсн                   | CONSOLIDATION<br>1 BATCH 2 BATCH 3                                                    |                                |
| 1707929-77609 3.2gal Non-Haz 3                                                                                       | .2gal Non Haz                                                         | 4.2                                             | 8.1              | 3.9                          | Example Loc         | ati 3034                |                                                                                       |                                |
| 1707929-77609 3.2gal Non-Haz 3                                                                                       | .2gal Non Haz                                                         | 4.2                                             | 8.3              | 4.1                          | Example Loc         | ati 3034                |                                                                                       |                                |
| 1707929-77609 3.2gal Non-Haz 3                                                                                       | .2gal Non Haz                                                         | 4.2                                             | 10.2             | 6                            | Example Loc         | ati 3034                | Status: Post<br>Date: 2022-12-01<br>From:<br>To:                                      |                                |

# Operations (Service Record) - Update to Name Display in Labor Tab (14279)[Enhancement]

The employee name field in the Labor tab has been updated to include the employee's title following their name.

| EDIT SERVICE RECORD<br>Example Account<br>123 Navusoft Pkwy<br>POINCIANA, FL 34759<br>PHONE (555) 555-1234 | WORK ORDER       QTY       SERVICE CODE       EQUIPMENT       WORK TYPE       ORDER TYPE         4028334       1       6 Yard Recycle Service       6Y       FL_SERVICE       Scheduled Service         SCHED. DATE       ROUTE       SEQUENCE       ACTUAL QTY         10/27/22 Thursday       04-103       ©       0       0.00         WORK STATUS       POSTING STATUS         Scheduled       ©       Pending | MATERIAL     MX_REC |
|----------------------------------------------------------------------------------------------------|----------------------------------------------------------------------------------------------------|---------------------|
| CREATED BY<br>Navusoft on 9/12/22 3:00 am<br>REASON                                                        | ORDER NOTES                                                                                                    |                     |
| Completion Data Charges Lab T                                                                              | ests Attachments Labels Labor 🎱 Photos                                                                                                    |                     |
| EMPLOYEE                                                                                                   | SCHEDULED BOOKED NOTES<br>HOURS HOURS                                                                                                    |                     |
| John Doe - Route Manager                                                                                   | 8                                                                                                    | 0                   |

**Pathway:** Operations > Dispatch

# **Operations (Manifest Consolidation) - Updates to Manifest Consolidation Batch Screen** (14704) [Enhancement]

The following improvements have been applied to the Manifest Consolidation Batch screen:

- 1. Charge Code column added
- 2. Material column added
- 3. Pick Up Date column added
- 4. Scanned time formatting has been updated and the Scanned By name displays below

| MANIFEST CONSO            | LIDATION BATCH 1 | 000 - 10/28/2022 L | ABELS         |                |                 |                 |               |                                    |        | ?  | 8         |
|---------------------------|------------------|--------------------|---------------|----------------|-----------------|-----------------|---------------|------------------------------------|--------|----|-----------|
| •                         | ~                |                    |               |                |                 |                 |               |                                    | Search | Q, | $\otimes$ |
| SITE                      | EQUIPMENT        | CHARGE CODE        | MATERIAL TYPE | WO #           | LABEL           | GROSS<br>WEIGHT | NET<br>WEIGHT | SCANNED TIME                       |        |    |           |
| 2021-THE JINGLE 5K<br>RUN | 42 Gallon        | 42 Gallon Chemo    |               | <u>4132289</u> | 4132289-1098743 | 134.8           | 134.8         | 10/5/22 8:57 pm<br>By: Lori Sheldt |        |    |           |
| 2021-THE JINGLE 5K<br>RUN | 42 Gallon        | 42 Gallon Chemo    |               | <u>4132289</u> | 4132289-1098743 | 134.8           | 134.8         | 10/5/22 8:57 pm<br>By: Lori Sheldt |        |    |           |
|                           |                  |                    |               |                |                 |                 |               |                                    |        |    |           |
|                           |                  |                    |               |                |                 |                 |               |                                    |        |    |           |

Pathway: Operations > Manifest Processing > Manifest Consolidation: Manifest Consolidation Batch

### **Operations (Route Management) - Support for 'X' Days Released (14638)**

The Route Management screens have been improved to support servicing schedules that follow a service timeline of every 'X' days.

|                                                                                 | Pending Current           | Te-Number                                                                                                    |                                       |             |
|---------------------------------------------------------------------------------|---------------------------|----------------------------------------------------------------------------------------------------|---------------------------------------|-------------|
|                                                                                 | Select Division           | ▼ Select Service Region ▼ Select LO8                                                                                     | Select Weekday     Monday     Tuesday | LOAD        |
|                                                                                 | LOCATION                  | ADDRESS                                                                                                    | Wednesday                             | ERVICE CODE |
| ADD ACTIVE SERVICE REASON CODE ADD-New Customer                                 | START DATE 01/27/23 Frid  | day 💠 Week 4 (A) N/A per cubic yard (new)                                                                                | Saturday                              |             |
| QTY         EQUIPMENT         SERVICE CODI           1         10 Yard Roll Off | E FF<br>cycle Service 👻 💽 | REQUENCY         PER UNIT         SERVICE FEES           Every 10 Days <ul> <li>0.0000</li> <li>0.00</li> <li></li></ul> | Every X Days                          |             |
| REQUESTED BY                                                                    |                           | Map - Dal<br>Abilene Fort Wortho                                                                                         |                                       |             |
|                                                                                 |                           | S / N                                                                                                    |                                       |             |

Pathway: Operations > Route Management > Pending & Current Tabs

## **Operations - Disposal Location Target Usage (14349,14350)**[Enhancement]

A new feature, 'Target Usage' has been added to the Disposal / Ship Location screen to create a utilization target for a disposal location that can then be tracked in the 'Disposal Location Usage' tool (Operations > Disposal Location Usage).

| DISPOS | AL / SHIP LO | OCATION SETUP   |      |             |        |             |           |              |             |             |          |                                  |                            |     | SETUP > 0 | OPERATIONS > DIS | POSAL / SHIP | LOCATION |
|--------|--------------|-----------------|------|-------------|--------|-------------|-----------|--------------|-------------|-------------|----------|----------------------------------|----------------------------|-----|-----------|------------------|--------------|----------|
| Ð      | TYPE         | All             | ~    | DIVISION    | All    |             | ~         |              |             |             |          |                                  |                            |     | Search    |                  | Q,           | 0        |
| ID     |              | NAME            |      | TYPE        |        | ACTIVE      | CITY      | STATE        | ZIP         | DEFAULT UOM | DIVISION | SCALE<br>PAYLOAD<br>START OFFSET | SCALE<br>PAYLOAD<br>LENGTH | OWN | VERSHIP   | SIGNATURE BY     | SIGN         | ICON     |
| 1000   | Saraso       | ata County - S  |      | Processir   | ıg     | Active      | Sarasota  | FL           | 34241-6312  | Gallon      | Sarasota |                                  |                            | Int | ernal     |                  |              |          |
| 1001   | Mar          | natee County    |      | Landfil     |        | Active      | Bradenton | FL           | 34211-9458  | Ton         | Sarasota |                                  |                            | Int | ernal     |                  |              |          |
| 1002   | Aj           | jax- Quarry     |      | Landfil     |        | Active      | Nokomis   | FL           | 34275-3624  | Ton         | Sarasota |                                  |                            | Int | ernal     |                  |              |          |
| 1003   |              | Crush It        |      | Landfil     | I      | Active      | Nokomis   | FL           | 34275-3624  | Ton         | Sarasota |                                  |                            | Int | ernal     |                  |              |          |
| 1004   | Grab         | er Excavation   |      | Processir   | ng     | Active      | Sarasota  | FL           | 34243       | Ton         | Sarasota |                                  |                            | Int | ernal     |                  |              |          |
| 1005   | Mcleo        | d Land Services |      | Processir   | ng     | Active      | Sarasota  | FL           | 34243-3350  | Ton         | Sarasota |                                  |                            | Int | ernal     |                  |              |          |
| 1006   | M            | laster Rock     |      | Processin   | ıg     | Active      | Sarasota  | FL           | 34234       | Ton         | Sarasota |                                  |                            | Int | ernal     |                  |              |          |
| 1007   | One S        | itop Landscape  |      | Processin   | ıg     | Active      | Sarasota  | FL           | 34243       | Ton         | Sarasota |                                  |                            | Int | ernal     |                  |              |          |
| 1008   | Saraso       | ota LF CCSWDC   |      | Landfil     |        | Active      | Nokomis   | FL           | 34275       | Ton         | Sarasota |                                  |                            | Int | ternal    |                  |              |          |
| 1009   | Sun          | coast Metals    |      | Recycle Ce  |        | Active      | Sarasota  | FL           | 34234-3112  | Ton         | Sarasota |                                  |                            | Int | ternal    |                  |              |          |
| 1010   | Trader       | mark Metals     |      | Recycle Ce  |        | Active      | Sarasota  | FL           | 34234-4818  | Ton         | Sarasota |                                  |                            | Int | ernal     |                  |              |          |
| 1011   | Gr           | een for Llfe    |      | Transfer St |        | Active      | Bradenton | FL           | 34203-5021  | Ton         | Sarasota |                                  |                            | Int | ernal     |                  |              |          |
| Divisi | ion          | Material Type   |      | Disposal I  | Rate   | Targe       | et Usage  | Business Hou | rs Areas    | Grids       | e+-      |                                  |                            | 1   |           |                  |              |          |
| C.     |              |                 |      |             |        |             |           |              |             |             |          |                                  |                            |     |           |                  |              |          |
| EFFECT | IVE DAIL     |                 |      | MATERIAL 1  | YPE    |             |           |              | TARGET TYPE |             |          | TIME PERIOD                      |                            |     |           | TARGET           | UOM          |          |
|        |              | · · ·           | ADD  | USAGE TAI   | RGET   |             |           |              | ? 😣         |             |          |                                  |                            |     |           |                  |              |          |
|        |              |                 | DISP | POSAL LOCAT | TION C | One Stop La | ndscape   |              | - 1         |             |          |                                  |                            |     |           |                  |              |          |
| _      |              |                 | EFFE | CTIVE DATE  |        |             |           |              |             |             |          |                                  |                            | _   |           |                  |              |          |
|        |              |                 | MAT  | TERIAL TYPE |        |             |           | Ŧ            | $\odot$     |             |          |                                  |                            |     |           |                  |              |          |
|        |              |                 | TAR  | GET TYPE    |        |             |           |              | •           |             |          |                                  |                            |     |           |                  |              |          |
|        |              |                 | тімі | E PERIOD    |        |             |           |              | Ŧ           |             |          |                                  |                            |     |           |                  |              |          |
|        |              |                 | TAR  | GET VALUE   |        |             |           |              | - 1         |             |          |                                  |                            |     |           |                  |              |          |
|        |              |                 |      |             |        |             | SAVE      |              |             |             |          |                                  |                            |     |           |                  |              |          |

## Add a Usage Target:

**Pathway:** Set Up > Operations > Disposal / Ship Location

- 1. Select a Disposal Location.
- 2. Select the Target Usage tab.
- 3. Click the green '+' to open the 'Add Usage Target' tool.
- 4. Enter information for Effective Date, Material Type (optional), Target Type, Time Period, and Target Value.
- 5. Click Save to apply information to the Disposal Location.

### **Disposal Location Usage - Targets And Usage History**

After Target Usage has been established, use the *Disposal Location Usage* screen to track and monitor current and historical usage for a location.

The following displays for each disposal location:

- Activity to Date: Count and Total of Disposal Records entered for the location
- Pending Activity: Count of stops and estimated volume for future routes or work orders with a default destination assigned
- Target: Displays current target and utilization amount or percentage for the location
- Unassigned Loads: Future stops or routes that do not have a default destination assigned.

| DISPOSAL LOC   | CATION USAGE         |                                               |                                             |                                                                                                    | OPERATIONS > DISPOSAL LO                                                            | CATION USAGE |  |
|----------------|----------------------|-----------------------------------------------|---------------------------------------------|----------------------------------------------------------------------------------------------------|-------------------------------------------------------------------------------------|--------------|--|
| Targets        | Usage History        |                                               |                                             |                                                                                                    |                                                                                     |              |  |
| DIVISION       |                      |                                               |                                             |                                                                                                    |                                                                                     | ~            |  |
| Augusta, Cle   | earwater, NWA, Oldsm | ar, Orlando, Sarasota, Topeka, Training Divis | ion 👻                                       |                                                                                                    |                                                                                     | 2            |  |
|                |                      |                                               |                                             | Search Q 🛞                                                                                                    | Search                                                                              | Q, 🛞         |  |
| DISPOSAL LOCA  | ATION 🕇              | ACTIVITY TO DATE                              | PENDING ACTIVITY                            | TARGET                                                                                                    | UNASSIGNED LOADS 🕇                                                                  |              |  |
| A Waste & Red  | cycling              | 12/01/2022 - 12/28/2022                       | 12/28/2022 - 12/31/2022                     | Monthly target - 1,000 tons                                                                                                    | Route 02-601 - 12/29/22<br>30 stops - Est. Volume: 500                              |              |  |
|                |                      | 1 load<br>3,000 tons<br>\$0.00                | No Pending Activity                         | 300%<br>with 3 days remaining                                                                                                    | Route 02-602 - 12/29/22<br>31 stops - Est. Volume: 0                                |              |  |
| Ajax- Quarry   |                      | 12/01/2022 - 12/28/2022                       | 12/28/2022 - 12/31/2022                     | No Target Set                                                                                                    | Route 02-604 - 12/29/22<br>21 stops - Est, Volume: 500                              |              |  |
|                |                      | No Activity Found                             | No Pending Activity                         | Click to add target                                                                                                    | Route 02-608 - 12/29/22                                                             |              |  |
| Blue Monkey I  | Disposal and Recy    | 12/01/2022 - 12/28/2022                       | 12/28/2022 - 12/31/2022                     | No Target Set<br><u>Click to add target</u><br><u>Click to add target</u><br><u>Click to add target<br/><u>Click to add target</u><br/><u>Click to add target<br/><u>Click to add </u></u></u> |                                                                                     |              |  |
|                |                      | 2 loads<br>255.2 tons<br>\$13,990.00          | No Pending Activity                         | Circle to and target                                                                                                    | Route 02-PASSTHRU - 12/29/22<br>2 stops - Est. Volume: 0<br>Route 04-102 - 12/29/22 |              |  |
| Charlotte Ctv- | -Landfill            | 12/01/2022 - 12/28/2022                       | 12/28/2022 - 12/31/2022                     | No Target Set                                                                                                    | 65 stops - Est. Volume: 334                                                         |              |  |
|                |                      | 1 load                                        | No Pending Activity                         | Click to add target                                                                                                    | Route 04-103 - 12/29/22<br>58 stops - Est. Volume: 416                              |              |  |
|                |                      | \$0.00                                        |                                             |                                                                                                    | Route 04-104 - 12/29/22<br>70 stops - Est Volume: 430                               |              |  |
| Coast Landfill |                      | 12/01/2022 - 12/28/2022                       | 12/28/2022 - 12/31/2022<br>2 routes         | No Target Set<br>Click to add target                                                                                                    | Route 04-151 - 12/29/22<br>33 stops - Est. Volume: 196                              |              |  |
|                |                      | 4,185.3 cubicyards<br>\$36,412.11             | 68 stops<br>70 containers - est. volume 250 |                                                                                                    | Route 11-101 - 12/29/22<br>46 stops - Est. Volume: 280                              |              |  |
| Crush It       |                      | 12/01/2022 - 12/28/2022                       | 12/28/2022 - 12/31/2022                     | No Target Set<br>Click to add target                                                                                                    | Route 11-10901 - 12/29/22                                                           |              |  |
|                |                      | No Activity Found                             | No Pending Activity                         | -                                                                                                    | 2 stops - Est. Volume: 16                                                           |              |  |
| Dakin Natural  | l Soils              | 12/01/2022 - 12/28/2022                       | 12/28/2022 - 12/31/2022                     | No Target Set<br>Click to add target                                                                                                    | Route 11-202 - 12/29/22<br>664 stops - Est. Volume: 351                             |              |  |
|                |                      | No Activity Found                             | No Pending Activity                         |                                                                                                    | Route 11-203 - 12/29/22                                                             |              |  |

Pathway: Operations > Disposal Location Usage

### **Operations (Route Management) - Service Frequency Changes Not Showing (14636, 14378)**

An issue has been resolved that prevented correctly updating schedules to match a site's service frequency after the frequency was updated.

This affected the Calendar and Route Management tools.

Pathway: Accounts > Account: Calendar; Operations > Route Management

### **Operations (Site Inventory) - Screen Updates and Filter Added (14714)**[Enhancement]

The Site Inventory screen has been updated with the following changes:

- 1. A new 'Service Region' filter has been added and is limited to the selected Division
- 2. The LOB filter has been renamed to "Line of Business"
- 3. The Export button has been moved to the left of Search

| e e e     | 00             |                  |           |      |               |               |                               | ) 📌 🥐 (                        |
|-----------|----------------|------------------|-----------|------|---------------|---------------|-------------------------------|--------------------------------|
|           | SERVICE REGION | LINE OF BUSINESS | EQUIPMENT |      |               | 3             | Soarch                        | 0.0                            |
|           | All            | <u>ش</u>         |           | LOAD |               |               | Jearch                        |                                |
| EQUIPMENT | Fort Myers     | QTY SITE ID      | SITE      |      | SERIAL NUMBER | LAST ACTIVITY | DAY(S) SINCE<br>LAST ACTIVITY | AVG DAY(S)<br>BETWEEN ACTIVITY |
|           |                |                  |           |      |               |               |                               |                                |
|           |                |                  |           |      |               |               |                               |                                |
|           |                |                  |           |      |               |               |                               |                                |

**Pathway:** Operations > Inventory Management > Site Inventory

### **Operations (Dispatch) - Material Field Added to Route Report (14711)**[Enhancement]

A new 'Materials' column has been added to the Route Report (Format 2) to further assist drivers in servicing site locations.

| <b>A</b>                                                            | Route COR                            | 203R              |                             | Tue Jan 24, 2023    |                                             |  |
|---------------------------------------------------------------------|--------------------------------------|-------------------|-----------------------------|---------------------|---------------------------------------------|--|
| OA Login                                                            | ADDRESS<br>Corpus Christi, TX, 78407 | QTY E<br>1 8<br>1 | EQUIP<br>BYD<br>1x per week | MATERIAL<br>Recycle | WORKTYPE<br>FL_SERVICE<br>ORDER#<br>5209592 |  |
| 1 -8yd Recycle - slant wo side doors<br>2 - 6yd slant wo side doors | CONFUS OPEN MARKET                   |                   | 1                           |                     |                                             |  |

**Pathway:** Operations > Dispatch: Print Route

### **Operations (Dispatch) - Disposal Departure Date and Time Updated (14252)**

Previously, the Disposal Departure date and time in the Completion Data tab was displaying incorrectly. This has been resolved.

| EDIT SERVI   | CE RECORD                  |                  |               |                             |             |                         |                           | ? 😣      |
|--------------|----------------------------|------------------|---------------|-----------------------------|-------------|-------------------------|---------------------------|----------|
| JOHN         |                            | WORK OR          | DER QTY       | SERVICE CODE                | EQUIPMEN    | T WORK TYPE             | ORDER TYPE                | MATERIAL |
| SMITH        |                            | 39128            | / 1           | 10 Yard Trash Service       | IUYKO       | RO_DOMPRET              | Scheduled Service         | TRASH    |
| PALM HAR     | BOR, FL 34683              | SCHED. DA        | E             | ROUTE                       |             | SEQUENCE ACTU           | AL QTY                    |          |
| PHONE        | (777) 777-7777             | 10/03/22         | londay        | 11-301                      |             | 0 1.00                  |                           |          |
| ACCESS       | Access Info!               | WORK STAT        | US            |                             | P           | OSTING STATUS Lori S    | heldt on 10/25/22 8:27 am |          |
| SITE NOTE    | location note              | Service Co       | mpleted       |                             |             | Billed - Invoice # 9232 | 238 Oct 25, 2022          |          |
|              |                            | PO NUMBE         |               | EXTERNAL ID                 |             |                         |                           |          |
|              |                            |                  |               |                             |             |                         |                           |          |
|              |                            | ORDER NOT        | ES            |                             |             |                         |                           |          |
|              |                            |                  |               |                             |             |                         |                           |          |
| CREATED BY   | ,                          |                  |               |                             |             |                         |                           |          |
| Dave Pike    | on 8/19/22 3:00 am         |                  |               |                             |             |                         |                           |          |
| REASON       |                            |                  |               |                             |             |                         |                           |          |
|              |                            |                  |               |                             |             |                         |                           |          |
| Completio    | on Data Charges            | Disposal/ Ship   | Lab Test      | s Attachments               | Labels      | Labor                   | Photos                    |          |
|              | START                      | Click to Set     | Stop was nev  | ver set to IN PROGRESS      |             |                         |                           |          |
|              | END                        | 10/25/22 8:27 am | Lori Sheldt - | Acct Asst setting status to | SERVICE CON | IPLETED                 |                           |          |
|              | DISPOSAL ARRIVAL           | 10/24/22 7:00 am | to Coast Lan  | dfill                       |             |                         |                           |          |
|              | DISPOSAL DEPARTURE         | 10/24/22 8:15 am | from Coast L  | andfill                     |             |                         |                           |          |
|              |                            |                  |               |                             |             |                         |                           |          |
|              |                            |                  |               |                             |             |                         |                           |          |
|              |                            |                  |               |                             |             |                         |                           |          |
|              |                            |                  |               |                             |             |                         |                           |          |
|              |                            |                  |               |                             |             |                         |                           |          |
| No Deiro     | Since the Contract of St   |                  |               |                             |             |                         |                           |          |
| NO Driver    | signature / No Customer Si | gnature          |               |                             |             |                         |                           |          |
| COMPLETIC    | NAVEAGEP TION NOTES        |                  |               |                             |             |                         |                           |          |
|              |                            |                  |               |                             |             |                         |                           |          |
| Select Print | t Format 🔻 🖨               |                  |               | SAVE                        |             |                         |                           |          |
| _            |                            |                  | _             |                             | _           |                         |                           |          |

Pathway: Operations > Dispatch

# Reports

### Reports (Standard Reports) - Permission Update to View/Use Disposal Details Report (14565)

A permission related issue was preventing users from viewing the Disposal Details Report. This has been resolved and users must be assigned permission 298 'Standard \ Operations Reports' to access the report.

| PERMISSION SETUP |                               |             |         |  |  |  |  |
|------------------|-------------------------------|-------------|---------|--|--|--|--|
| MODULE 👻 🛞       |                               |             | 298     |  |  |  |  |
| PERMISSION ID    | NAME                          | DESCRIPTION | MODULE  |  |  |  |  |
| 298              | Standard \ Operations Reports |             | Reports |  |  |  |  |
|                  |                               |             |         |  |  |  |  |
|                  |                               |             |         |  |  |  |  |
|                  |                               |             |         |  |  |  |  |
|                  |                               |             |         |  |  |  |  |

Pathway: Reports > Standard Reports > Operations > Disposal Detail; Setup > System > Permission; Role

### Reports (Revenue Analysis) - New Report Available (14652)[Enhancement]

A new Revenue Analysis report is available in Reports > Analysis. After a report **Type** has been selected, use the filtering options to further limit what is returned. Load must be selected each time a new selection is made to Type or any of the filter drop downs.

| туре В      | illed by Account ( | Class      |      | Ŧ               |      |      |      |      |      |      |      |      |            |
|-------------|--------------------|------------|------|-----------------|------|------|------|------|------|------|------|------|------------|
| YEAR        | DIVISION           |            |      | SERVICE REGION  |      |      |      |      |      |      |      |      |            |
| 2023 👻      | 🛞 🛛 !ka, Trainin   | g Division | - 🛛  | All             |      | • 🛞  | LO   | AD   |      |      |      |      |            |
|             | JAN                | FEB        | MAR  | APR             | MAY  | JUN  | JUL  | AUG  | SEP  | ост  | NOV  | DEC  | TOTAL      |
| Commercial  | <u>3,672.87</u>    | 0.00       | 0.00 | <u>1,761.44</u> | 0.00 | 0.00 | 0.00 | 0.00 | 0.00 | 0.00 | 0.00 | 0.00 | 5,434.31   |
| Government  | 0.00               | 0.00       | 0.00 | 0.00            | 0.00 | 0.00 | 0.00 | 0.00 | 0.00 | 0.00 | 0.00 | 0.00 | 0.00       |
| Residential | 453,404.91         | 0.00       | 0.00 | 452,809.62      | 0.00 | 0.00 | 0.00 | 0.00 | 0.00 | 0.00 | 0.00 | 0.00 | 906,214.53 |
| PERM        | 1,260.00           | 184.02     | 0.00 | 0.00            | 0.00 | 0.00 | 0.00 | 0.00 | 0.00 | 0.00 | 0.00 | 0.00 | 1,444.02   |
| TEMP        | 57.00              | 0.00       | 0.00 | 0.00            | 0.00 | 0.00 | 0.00 | 0.00 | 0.00 | 0.00 | 0.00 | 0.00 | 57.00      |
| BROKER      | 3,400.00           | 0.00       | 0.00 | 0.00            | 0.00 | 0.00 | 0.00 | 0.00 | 0.00 | 0.00 | 0.00 | 0.00 | 3,400.00   |
| VENDOR      | 0.00               | 0.00       | 0.00 | 0.00            | 0.00 | 0.00 | 0.00 | 0.00 | 0.00 | 0.00 | 0.00 | 0.00 | 0.00       |
| Total       | 461,794.78         | 184.02     | 0.00 | 454,571.06      | 0.00 | 0.00 | 0.00 | 0.00 | 0.00 | 0.00 | 0.00 | 0.00 | 916,549.86 |
|             |                    |            |      |                 |      |      |      |      |      |      |      |      |            |
|             |                    |            |      |                 |      |      |      |      |      |      |      |      |            |
|             |                    |            |      |                 |      |      |      |      |      |      |      |      |            |
|             |                    |            |      |                 |      |      |      |      |      |      |      |      |            |

**Pathway:** Reports > Analysis > Revenue Analysis

# Setup

# Setup (Operations) - New Work Type Field (14540)[Enhancement]

A new setup option, 'Enable Driver to Set In Progress' has been added to the Work Type Setup editor. When enabled, a drive can start or set the work order status to In Progress from their NavuNav (Android) application (v1.0.3 or later).

- Enabled = Yes
- Not Enabled = No

|            |                      | 7                |                          |                                         |                     |                         |         |
|------------|----------------------|------------------|--------------------------|-----------------------------------------|---------------------|-------------------------|---------|
| LOB AII    | NAME                 | LOB              | ACTION CATEG             | GORY                                    | INVENTORY MOVE TYPE | MANIFEST NO<br>TEMPLATE | TIFICAT |
| DUMPONLY   | Dump Only            | Roll Off         |                          |                                         | None                |                         |         |
| RETURNBOX  | Return Box           | Roll Off         |                          |                                         | None                |                         |         |
| RO_DELIVER | RO Delivery          | Roll Off         | Delivery                 |                                         | Delivery            |                         |         |
| RO_DUMPRET | RO Dump/Return       | 1                |                          |                                         |                     | -                       |         |
| RO_DUMPRMV | RO Dump/Remove       | UPDATE WORK      | ТҮРЕ                     |                                         |                     | ? 😣                     |         |
| RO_RELOCAT | RO Relocate          | Work Tune        |                          | Charge Carls                            |                     |                         |         |
| RO_REMOVE  | RO Removal           | work type        | Add/Remove Default       | Charge Code                             |                     |                         |         |
| RO_REPAIR  | RO\Packer Repair     | ID               |                          | RO_DELIVER                              |                     |                         |         |
| RO_Return  | Return Yard Box Only |                  |                          |                                         |                     |                         |         |
| RO_SWAP    | RO Swap              | NAME             |                          | RO Delivery                             |                     |                         |         |
|            |                      | LOB              |                          | Roll Off                                |                     |                         |         |
|            |                      | ( INVENTORY MOVE | ТҮРЕ                     | Delivery                                | ~                   |                         | -       |
|            |                      | ACTION CATEGOR   | r                        | Delivery                                | - 0                 |                         |         |
|            |                      | ORDER BASELINE   | SECONDS                  |                                         |                     |                         |         |
|            |                      | DEFAULT SECOND   | 5 PER UNIT               | 0                                       |                     |                         |         |
|            |                      | MANIFEST NOTIFIC | ATION TEMPLATE           |                                         | ~                   |                         |         |
|            |                      | CREATE ONE SERV  | ICE RECORD PER OLIANTITY | Yes                                     | ~                   |                         |         |
|            |                      | Sherie She Jenv  |                          |                                         |                     |                         |         |
|            |                      | ENABLE DISPOSAL  | OR MATERIAL ENTRY        | None                                    | Ψ                   |                         |         |
|            |                      | ENABLE CONSOLID  | DATION BATCH LINK        | No                                      | ~                   |                         |         |
|            |                      | ENABLE DRIVER EN | ITERED LABEL WEIGHTS     | No                                      | Ŧ                   |                         |         |
|            |                      | ENABLE DRIVER PH | IOTO PROMPT              | No                                      | ~                   |                         |         |
|            |                      | PRODUCTIVITY UN  | ITS                      | 1.00                                    |                     |                         |         |
|            |                      | ALLOW ACCOUNT    | PORTAL ENTRY             | No                                      | ~                   |                         |         |
|            |                      | ENABLE DRIVER TO | ) SET IN PROGRESS        | No                                      | ~                   | 1                       |         |
|            |                      |                  |                          | 1 C C C C C C C C C C C C C C C C C C C |                     |                         |         |

**Pathway:** Setup > Operations > Work Type

### Set Up - 'WO New Status' Column Added to Reason Code Setup - (14367)Enhancement]

A 'WO New Status' column has been added to the Reason Code Setup screen for NavuNav processing of stops. When a Reason Code is selected by the driver for a Service Exception, it will move the stop to the Exceptions column in Dispatch and update the 'Work Status' and 'Exception Reason' fields in the Work Order. This setup is part of Split Order processing and does not affect the status in core.

**Example Scenario:** A driver serviced the location but they were not able to make it to the disposal location before it closed. In this scenario, the driver would select the reason code that applies (RO-Not Dumped / Service Completed) to indicate the service is complete but the Work Order is not.

| REASON CODE SETU |                     |               |                           |          | SETUP > SYSTEM    | I > REASON CODE |
|------------------|---------------------|---------------|---------------------------|----------|-------------------|-----------------|
| С туре           | Service Exception + |               |                           |          |                   | O               |
|                  | туре 🕆              | REASON CODE 🕆 | NAME                      | LACCOUNT | WO NEW STATUS     |                 |
|                  | Service Exception   | BLCART        | Blocked Cart              |          | Not Serviced      |                 |
|                  | Service Exception   | FLBLOCKED     | Ri-Bin Blocked            |          | Not Serviced      |                 |
|                  | Service Exception   | FLRECCONT     | FL-Recycling Contaminated |          | Service Completed | (               |
|                  | Service Exception   | PT_BLOCKED    | PT-Blockeda               |          | Not Serviced      |                 |
|                  | Service Exception   | RENOCAOUT     | No Cart Out               |          | Not Serviced      | (               |
|                  | Service Exception   | ReNotAcces    | Not Accessible            |          | Not Serviced      |                 |
|                  | Service Exception   | RERECCONT     | Recycling Contaminated    |          | Not Serviced      |                 |
|                  | Service Exception   | RESOVERL      | Overloaded Cart           |          | Not Serviced      |                 |
|                  | Service Exception   | ROBLOCKED     | R0-Blocked                |          | Not Serviced      |                 |
|                  | Service Exception   | RO_NOTDUMP    | RO-Not Dumped             |          | Service Completed |                 |

**Pathway:** Setup > Systems > Reason Code

### Setup (Accounting) - Change Days For Past Due Notifications (14486)

Previously, entries made to the Days field for *Past Due Notifications Templates* 1 through 4 were not saving. This has been fixed.

| UPDATE BILL GROUP                                |                                           | ? 😣                       |
|--------------------------------------------------|-------------------------------------------|---------------------------|
| Settings Notifications                           |                                           |                           |
| NOTIFICATION TEMPLATE (INVOICE AS LINK)          | Orion Waste Solutions Invoice #@@in 👻 🛞   |                           |
| NOTIFICATION TEMPLATE (INVOICE AS<br>ATTACHMENT) | Orion Waste Solutions Invoice #@@in 👻 🛞   |                           |
| INVOICE DUE REMINDER TEMPLATE                    | REMINDER-Your invoice payment is d 👻 🛞    | DAYS 4                    |
| UNREAD INVOICE REMINDER TEMPLATE                 | Your recent invoice #@@invoiceld;; ha 👻 🛞 | DAYS 2                    |
| STATEMENT NOTIFICATION TEMPLATE                  | Orion Waste Solutions Statement 🛛 👻 🛞     |                           |
| PAST DUE EMAIL FROM                              |                                           | MINIMUM PAST DUE AMOUNT 5 |
| PAST DUE NOTICE 1 NOTIFICATION TEMPLATE          | *Please Pay Your Current Bill* 🛛 👻 🛞      | DAYS 15                   |
| PAST DUE NOTICE 2 NOTIFICATION TEMPLATE          | **Your Account May Be Past Due** 🛛 👻 🛞    | DAYS 20                   |
| PAST DUE NOTICE 3 NOTIFICATION TEMPLATE          | ***Tour Account is 2 months past due 👻 🛞  | DAYS 30                   |
| PAST DUE NOTICE 4 NOTIFICATION TEMPLATE          | ****Your Account is Seriously Past Du 👻 🛞 | DAYS 45                   |
| PAST DUE NOTIFICATION MESSAGE                    |                                           |                           |
| past due message - set days to 4 and 2 from 5 an | d 7 so i can get faster                   |                           |
|                                                  |                                           | Saved.                    |

**Pathway:** Set Up > Accounting > Bill Group > Update Bill Group

### Setup (Accounting) - GL Account Setup Type Column (14649)

The 'Type' column has been removed from the GL Account Setup screen.

**Pathway:** Setup > Accounting > GL Account

### Setup (Services) - Service Code Map, Charge Codes (14432)

Previously, not all Charge Code options were displayed in the Add/Update Service Code Map. Now all charge code options display when selected.

| SERVICE CODE NO | 0° 5610P               |                |                        |                |                                  |         |       |      |        |       |        |       |
|-----------------|------------------------|----------------|------------------------|----------------|----------------------------------|---------|-------|------|--------|-------|--------|-------|
| C 100           | All v EQUIPA           | All All        | ¥                      |                |                                  |         |       |      |        |       | Search | 9 0 C |
| 1D              | SERVICECODE ID         | CHARGECODE     | ID                     | NOTE           |                                  | DIVSION | COUNT | TYPE | NCS422 | BCCHG | CPMATL |       |
| 1000            | 2 Yard Recycle Service |                |                        | COMREC 2Y 1XW  |                                  | 1002    | 1     | 1.00 | 20     | R1    |        |       |
| 1001            | 2 Yard Recycle Service |                |                        | COMREC 2Y 3XW  |                                  | 1002    | 1     | 1.00 | 20     | 83    |        |       |
| 1002            | 2 Yard Recycle Service |                |                        | RECYCLE 2Y 1XW |                                  | 1002    | 1     | 1.00 | 28     | ZW    |        |       |
| 1003            | 2 Yard Recycle Service |                |                        | RECYCLE 2Y 1XW |                                  | 1002    | 1     | 1.00 | 27     | R1    |        |       |
| 1004            | 2 Yard Trash Service   | Special Event  | t Trip Charge          | 2Y BIN 1XW     |                                  | 1002    | 1     | 1.00 | 2Y     | TW    |        |       |
| 1005            | 2 Yard Trash Service   |                |                        | 2Y BIN 2XW     |                                  | 1002    | 1     | 1.00 | 29     | 210   |        |       |
| 1005            | 2 Yard Trash Service   |                |                        | 2Y 8IN 3XW     |                                  | 1002    | 1     | 1.00 | 24     | 3X    |        |       |
| 1007            | 4 Yard Recycle Service |                |                        | COMREC 4Y 1XW  |                                  | 1002    | 1     | 1.00 | 4C     | 81    |        |       |
| 1008            | 4 Yard Recycle Service |                |                        | COMREC 4Y 2XW  |                                  | 1002    | 1     | 1.00 | 4C     | 82    |        |       |
| 1009            | 4 Yard Recycle Service | UPDATE SERVICE |                        |                |                                  | •       | 1     | 1.00 | 4Y     | 1W    |        |       |
| 1010            | 4 Yard Recycle Service |                |                        |                |                                  |         | 1     | 1.00 | 4Y     | R1    |        |       |
| 1011            | 4 Yard Recycle Service | 10             | 1004                   |                |                                  |         | 1     | 1.00 | 4Y     | 82    |        |       |
| 1013            | 4 Yard Trash Service   | _              |                        |                |                                  |         | 1     | 1.00 | 4Y     | ZW    |        |       |
| 1014            | 4 Yard Trash Service   | SERVICIONED    | 2 Yard Trash Service - | CHARGECODE ID  | Special Event Trip Charge        | -h      | 1     | 1.00 | 4Y     | 81    |        |       |
| 1015            | 4 Yard Trash Service   | in the court   |                        | Charactobeld   | storeter up carge -              | 1       | 1     | 1.00 | 4Y     | 82    |        |       |
| 1016            | 4 Yard Trash Service   |                |                        |                | Relocate                         |         | 1     | 1.00 | 4Y     | 83    |        |       |
| 1017            | 6 Yard Recycle Service | NOTE           | 21 BIN LAW             | COUNT          | Rental Fee                       |         | 1     | 1.00 | 6C     | R1    |        |       |
| 1018            | 6 Yard Recycle Service |                |                        |                | Roll Off 30 Day Inactivity Fee   |         | 1     | 1.00 | 60     | 82    |        |       |
| 1019            | 6 Yard Recycle Service | DIVISION       | 1002 0                 | TYPE           | Roll-off Hourly                  |         | 1     | 1.00 | 6Y     | 1X    |        |       |
| 1020            | 6 Yard Recycle Service | _              |                        |                | Special Event 250g Holding Tank  |         | 1     | 1.00 | 6Y     | R1    |        |       |
| 1021            | 6 Yard Recycle Service | BCSIZE         | 24                     | BCO16          | Special Event Delivery Fee       |         | 1     | 1.00 | 6Y     | 82    |        |       |
| 1022            | 6 Yard Recycle Service | _              |                        |                | Special Event Handicap Unit      |         | 1     | 1.00 | BY     | R1    |        |       |
| 1023            | 6 Yard Trash Service   | CPMATL         |                        |                | Special Event Service            |         | 1     | 1.00 | 6Y     | 1W    |        |       |
| 1024            | 6 Yard Trash Service   |                |                        |                | Special Event Standard Unit      |         | 1     | 1.00 | 6Y     | 2W    |        |       |
| 1025            | 6 Yard Trash Service   |                |                        |                | Special Event Trailor            |         | 1     | 1.00 | 6Y     | 3W    |        |       |
| 1026            | 6 Yard Trash Service   |                |                        |                | Special Event Trash Box Delivery |         | 1     | 1.00 | 6Y     | 81    |        |       |
| 1027            | 6 Yard Trash Service   |                |                        |                | Special Event Trip Charge        |         | 1     | 1.00 | 6Y     | 82    |        |       |
| 1028            | 6 Yard Trash Service   |                |                        | 6Y BIN 3XW     |                                  |         | 1     | 1.00 | 6Y     | 83    |        |       |

Pathway: Set Up > Services > SoftPak Service Code Map > Update Service Code Map

# Setup (Services) - Unearned Revenue GL Account Fleld Updated in Update LOB Screen (14648) [Enhancement]

The 'Unearned Revenue GL Account' field in the Update Line of Business screen has been updated to include the option to clear the assigned GL Account from the field.

| UPDATE LINE  | OF BUSINESS                    |                |                                      |                                            |      | ? 🛞    |
|--------------|--------------------------------|----------------|--------------------------------------|--------------------------------------------|------|--------|
| LOB ID       | FEL_REC                        |                |                                      |                                            |      |        |
| NAME         | Front Load Recycle             |                |                                      | ACTIVE No 👻                                |      |        |
| Settings     | Mobile / Optimiza              | ation / Online | : Order                              |                                            |      |        |
| SCREEN TYPE  | E                              |                | 1 -                                  | ENABLE USED OIL COLLECTION                 | No 👻 |        |
| GL SEGMENT   | r                              |                |                                      | ENABLE PROACTIVE ROUTE STATUS DRIVER CHECK | No 👻 |        |
| UNEARNED F   | REVENUE GL ACCOUNT             |                |                                      | ENABLE MANIFEST PROCESSING                 | No 👻 |        |
| WORK ORDE    | WORK ORDER MINIMUM CHARGE CODE |                | -                                    | ENABLE MANIFEST GROUP WEIGHT ROUNDING      | No 👻 |        |
| OVER MAX V   | OVER MAX WEIGHT CHARGE CODE    |                | ~                                    | ENABLE ACTIVE DISPATCH                     | No 👻 |        |
| RENTAL CHA   | RGE CODE                       |                | -                                    | ENABLE CHARGE CODE WASTE CODES             | No 👻 |        |
| LIMIT CHARG  | SE CODE TO MATCHING E          | QUIPMENT       | No 👻                                 | ENABLE WORK TYPE DEFAULT CHARGE CODES      | No 👻 |        |
| LIMIT CHARG  | SE CODE TO MATCHING N          | IATERIAL       | No 👻                                 | ENABLE BIC REPORTING                       | No 👻 |        |
| INVOICE SUN  | MMARY DESCRIPTION              |                |                                      | ENABLE LABOR TRACKING                      | No 👻 |        |
| PRODUCTIVI   | TY UNIT NAME                   |                |                                      |                                            |      |        |
| Profitabilit | у                              |                |                                      |                                            |      |        |
| ROUTE CA     | LCULATION                      | ((Time of fire | st service - time of last service) * | operating cost per hour) + disposal cost   |      | -      |
| WORK OR      | DER CALCULATION                | (Minutes (st   | art time - end time) * operating     | cost per minute) + disposal cost           |      | -      |
|              |                                |                |                                      |                                            |      |        |
|              |                                |                |                                      |                                            |      | Saved. |

Pathway: Setup > Services > Line Of Business > Update Line Of Business

# Setup (Services) - Display Estimated vs. Actual Tab in Proposals (14247[Enhancement]

An option to *Enable Estimates Tracking* has been added to Service Code setup. When the Enable Estimates Tracking field is set to 'Yes', an *Estimated vs. Actual* tab displays for Proposals.

| UPDATE SERVICE CODE                         |                               |                           |                         |                                                           |                       |                                        |                                |                                          | 26                         | 3                                |        |          |
|---------------------------------------------|-------------------------------|---------------------------|-------------------------|-----------------------------------------------------------|-----------------------|----------------------------------------|--------------------------------|------------------------------------------|----------------------------|----------------------------------|--------|----------|
| Service Code Surcharges                     | Divisions                     |                           |                         |                                                           |                       |                                        |                                |                                          |                            |                                  |        |          |
| SERVICE CODE                                | RO12ASB                       |                           | AC                      | TIVE                                                      |                       | Yes                                    |                                |                                          | -                          |                                  |        |          |
| NAME                                        | 12 Yard Asbestos Service      |                           | EN/                     | ABLE ROUTING                                              |                       | Yes                                    |                                |                                          | •                          |                                  |        |          |
| LINE OF BUSINESS                            | Roll Off                      | •                         | REC                     | QUIRE FREQUENCY                                           |                       | Yes                                    |                                |                                          | •                          |                                  |        |          |
| EQUIPMENT TYPE                              | 12 Yard Roll Off              | $\otimes$                 | EN                      | ABLE DRIVER UPDATE                                        |                       | No                                     |                                |                                          | •                          |                                  |        |          |
| MATERIAL TYPE                               | Asbestos 👻                    | $\otimes$                 | EN                      | ABLE ACCOUNT SIGNAT                                       | URE                   | No                                     |                                |                                          | -                          |                                  |        |          |
| иом                                         | Month                         | *                         | EN                      | ABLE DRIVER SIGNATUR                                      | E                     | No                                     |                                |                                          | •                          |                                  |        |          |
| TAXABLE                                     | No 👻 CLASS                    | •                         | EN/                     | ABLE WORK ORDER                                           |                       | No                                     |                                |                                          | -                          |                                  |        |          |
| GL ACCOUNT                                  |                               | •                         | EN                      | ABLE RENTAL FEE                                           |                       | Yes                                    |                                |                                          | •                          |                                  |        |          |
| PRORATION METHOD                            | Calendar Days - Start and End | *                         | EN                      | ABLE DEFAULT DESTINA                                      | TION                  | No                                     |                                |                                          | •                          |                                  |        |          |
| BILL WHILE ON CREDIT HOLD                   | Yes                           | *                         | EN                      | ABLE NEGATIVE AMOUN                                       | п                     | No                                     |                                |                                          | •                          |                                  |        |          |
| IS AP TRANSACTION                           | No                            | •                         | EN                      | ABLE ESTIMATES TRACK                                      | ING                   | Yes                                    |                                |                                          | -                          |                                  |        |          |
| EST MONTHLY VOL UOM                         | Cubicyard                     | •                         | ENI                     | BL EQUIPMENT OWNER                                        | SHIP                  | No                                     | ~                              |                                          | -                          |                                  |        |          |
| IS SHELL                                    | No                            | *                         | EN/                     | ABLE SHARE                                                |                       | No                                     |                                |                                          | •                          |                                  |        |          |
| PRICING MODEL                               | None                          | -                         |                         |                                                           |                       |                                        |                                |                                          |                            | _                                |        |          |
| CALCULATE RATE PER YARD                     | Yes                           | EDIT                      | PROP                    | OSAL - 18153                                              |                       |                                        |                                |                                          |                            |                                  |        | 8        |
|                                             |                               | Set                       | ttings                  | Sapricas Histo                                            | n/                    | Attachment                             | • M:                           | acter Agreement                          | Ectimated                  | live Actual                      |        |          |
| CALCULATION METHOD                          | None                          | Set                       | ttings<br>D QT          | Services Histo                                            | ry<br>FREQU           | Attachmen                              | t Ma<br>IMATE TYPE             | aster Agreement                          | Estimated                  | l vs Actual                      | BOOKED | BILLED C |
| CALCULATION METHOD                          | None Roll off Services        | Set<br>SITE ID<br>( 27363 | ttings<br>D QT<br>3 1.0 | Services Histo<br>Y SERVICE CODE<br>00 10 Yard CD Service | FREQU<br>2x pe        | Attachmen<br>JENCY ESTI<br>rrweek per  | t Ma<br>IMATE TYPE<br>month    | aster Agreement<br>EST REVENUE<br>150.00 | Estimated<br>EST ORDERS/UN | I vs Actual<br>NITS UOM<br>Month | BOOKED | BILLED C |
| CALCULATION METHOD                          | None<br>Roll off Services 🗢   | Set                       | ttings<br>D QT<br>3 1.0 | Services Histo<br>Y SERVICE CODE<br>30 10 Yard CD Service | FREQU<br>2x pe        | Attachmen<br>JENCY ESTI<br>r week per  | t Ma<br>IMATE TYPE<br>7 month  | ester Agreement<br>EST REVENUE<br>150.00 | Estimated                  | I vs Actual                      | BOOKED | BILLED C |
| CALCULATION METHOD                          | None Roll off Services        | SITE ID                   | ttings<br>D QT<br>3 1.0 | Services Histo<br>Y SERVICE CODE<br>00 10 Yard CD Service | FREQU                 | Attachmenn<br>JENCY ESTI<br>r week per | t Ma<br>IMATE TYPE<br>7 month  | aster Agreement EST REVENUE 150.00       | Estimated                  | I vs Actual                      | BOOKED | BILLED C |
| CALCULATION METHOD                          | None<br>Roll off Services 🗢   | Set                       | ttings<br>> QT<br>3 1.0 | Services Histo<br>Y SERVICE CODE<br>30 10 Yard CD Service | FREQU<br>2x pe        | Attachmenn<br>JENCY ESTI<br>r week per | t Ma<br>IMATE TYPE<br>r month  | aster Agreement<br>EST REVENUE<br>150.00 | Estimated                  | IVS Actual                       | BOOKED | BILLED C |
| CALCULATION METHOD WORK TYPE EVENT CLASS    | None Roll off Services        | Set                       | ttings<br>> QT<br>3 1.0 | Services Histo<br>Y SERVICE CODE<br>00 10 Yard CD Service | ry<br>FREQU<br>2x pe  | Attachment<br>JENCY ESTI<br>r week per | t Ma<br>IMATE TYPE<br>7 month  | est Revenue<br>EST REVENUE<br>150.00     | Estimated                  | IVS Actual                       | BOOKED | BILLED C |
| CALCULATION METHOD WORK TYPE EVENT CLASS    | None<br>Roll off Services 🗢   | Set                       | ttings<br>D QT<br>3 1.0 | Services Histo<br>Y SERVICE CODE<br>30 10 Yard CD Service | FREQU<br>2x pe        | Attachment<br>IENCY EST<br>r week per  | t Ma<br>IMATE TYPE<br>• month  | ester Agreement<br>EST REVENUE<br>150.00 | Estimated                  | vs Actual<br>NTS UOM<br>Month    | BOOKED | BILLED C |
| CALCULATION METHOD WORK TYPE EVENT CLASS    | None Roll off Services        | Set                       | ttings                  | Services Histo<br>Y SERVICE CODE<br>00 10 Yard CD Service | FREQU<br>2x pe        | Attachment<br>VENCY EST<br>r week per  | t Ma<br>IMATE TYPE<br>r month  | est Revenue<br>150.00                    | Estimated<br>EST ORDERS/UN | vs Actual<br>NTS UOM<br>Month    | BOOKED | BILLED C |
| CALCULATION METHOD WORK TYPE EVENT CLASS    | None Roll off Services        | Set                       | ttings<br>> QT<br>3 1.0 | Services Histo<br>Y SERVICE CODE<br>30 10 Yard CD Service | rry<br>FREQL<br>2x pe | Attachment<br>IENCY EST<br>r week per  | t Ma<br>IMATE TYPE<br>or month | ester Agreement<br>EST REVENUE<br>150.00 | Estimated                  | IVS Actual                       | BOOKED | BILLED C |
| CALCULATION METHOD WORK TYPE EVENT CLASS    | None Roll off Services        | Set                       | ttings                  | Services Histo<br>Y SERVICE CODE<br>00 10 Yard CD Service | rry<br>FREQL<br>2x pe | Attachmen<br>IERCY ESTE<br>Ir week per | t Ma<br>MATE TYPE<br>r month   | EST REVENUE<br>150.00                    | Estimated                  | vs Actual                        | BOOKED | BILLED C |
| CALCULATION METHOD<br>WORK TYPE EVENT CLASS | None Roll off Services        | Set 27363                 | ttings                  | Services Histo<br>Y SERVICE CODE<br>30 10 Yard CD Service | rry<br>FREQL<br>2x pe | Attachmen<br>JENCY EST<br>Ir week per  | t Ma<br>IMATE TYPE<br>• month  | estr Agreement<br>EST REVENUE<br>150.00  | Estimated                  | IVS Actual                       | BOOKED | BILLED C |
| CALCULATION METHOD<br>WORK TYPE EVENT CLASS | None Roll off Services        | Sec 27363                 | ttlings                 | Services Histo<br>Y SERVICE CODE<br>00 10 Yard CD Service | rry<br>FREQL<br>2x pe | Attachmen<br>IERCY EST<br>I week per   | t Ma<br>IMATE TYPE<br>• month  | EST REVENUE<br>150.00                    | Estimated                  | vs Actual<br>NTS UOM<br>Month    | BOOKED | BILLED C |
| CALCULATION METHOD<br>WORK TYPE EVENT CLASS | None Roll off Services        | See 1                     | ttings                  | Services Histo<br>Y SERVICE CODE<br>00 10 Yard CD Service | ry<br>REQU<br>2x pe   | Attachmen<br>JENCY EST<br>Ir week per  | t Ma<br>IMATE TYPE<br>month    | EST REVENUE<br>150.00                    | Estimated                  | vs Actual                        | BOOKED | BILLED C |
| CALCULATION METHOD<br>WORK TYPE EVENT CLASS | None Roll off Services        | Stell                     | ttings                  | Services Histo<br>Y SERVICE CODE<br>10 Yard CD Service    | rry<br>FREQU<br>2x pe | Attachmen<br>IERCY EST<br>Ir week per  | t Ma<br>IMATE TYPE<br>• month  | EST REVENUE<br>150.00                    | Estimated                  | vs Actual<br>NTS UOM<br>Month    | BOOKED | BILLED C |
| CALCULATION METHOD<br>WORK TYPE EVENT CLASS | None Roll off Services        | See 1 27363               | ttings                  | Services Histo<br>Y SERVICE CODE<br>00 10 Yard CD Service | FREQU<br>Zx pe        | Attachmen'<br>JENCY EST<br>r week per  | t Mai                          | ster Agreement<br>EST REVENUE<br>150.00  | Estimated                  | vs Actual<br>NTS UOM<br>Month    | BOOKED | BILLED C |
| CALCULATION METHOD<br>WORK TYPE EVENT CLASS | None Roll off Services        | Stelio ( 27363            | ttings                  | Services Histor<br>Y SERVICE CODE<br>10 Yard CD Service   | FX FREQU              | Attachmen<br>IERCY EST<br>Ir week per  | t Ma                           | est Agreement<br>EST REVENUE<br>150.00   | Estimated                  | vs Actual<br>NTS UOM<br>Month    | BOOKED | BILLED C |

# Setup (Document Format) - Proposal Form Type Setup Active Column (14623)[Enhancement]

A new Active column has been added to the Proposal Form Type Setup screen to indicate if a form is active or inactive. By default, this field is set to 'Active'. To change, double click within the row to open the 'Update Proposal Form Type' editor and select from the 'Yes/No' options in the Active drop down field.

| PROPOSAL FORM TYPE SETUP |                              |                      |                          |                |         |                     |                                 |                |          |   |
|--------------------------|------------------------------|----------------------|--------------------------|----------------|---------|---------------------|---------------------------------|----------------|----------|---|
| •                        |                              |                      |                          |                |         |                     |                                 |                |          | 0 |
| 10                       | NAME                         | FORM TYPE            | REASON CODE              | D RINTAN, TIPE | IS TEMP | PRE-AUTHORIZATION   | APPROVAL                        | CHECK LET TYPE | ACTVE    |   |
| 1                        | New Service                  | Proposal             | Add Sic - New Service    | No             | No      | Not Required        | Required                        |                | Active   |   |
| 11                       | New Service                  | Service Contract     | Add Sic - New Service    | No             | No      | Not Required Page 1 | view required prior to Approval |                | Adive    |   |
| 21                       | New Service                  | Services Change Form | Add Sic - New Service    | No             | No      | Not Required Ro     | view required prior to Approval |                | Adive    |   |
| 36                       | Chg Svo Price Decrease       | Proposal             | Chg - Price Decrease     | Yes            | No      | Not Required        | Required                        |                | Adive    |   |
| 48                       | Chg Svo Price Decrease       | Service Contract     | Chg - Price Decrease     | 704            | No      | Not Required        | Required                        |                | Adive    |   |
| 60                       | Chg Svo Price Decrease       | Service: Change Ferm | Chg - Price Decrease     | 704            | No      | Not Required        | Required                        |                | Adive    |   |
| 28                       | Chg two Price Increase       | Proposal             | Chg - Price Increase     | 704            | No      | Not Required        | Required                        |                | Adive    |   |
| 79                       | Chg two Price Increase       | Service Contract     | Chg - Price Increase     | 765            | No      | Not Required        | Required                        |                | Adive    |   |
| 80                       | Chg two Price Increase       | Services Change Form | Chg - Price Increase     | Nes            | No      | Not Required        | Required                        |                | Adive    |   |
| 81                       | Chg Svi: Service Decrease    | Proposal             | Chg - Service Decrease   | Nes            | No      | Not Required        | Required                        |                | Active   |   |
| 82                       | Chg Svt Service Increase     | Proposal             | Chg - Service Increase   | Yes            | Ne      | Not Required        | Required                        |                | Active   |   |
| 63                       | Chg Svt Service Increase     | Service Contract     | Chg - Service Increase   | Yes            | No      | Not Required        | Required                        |                | Active   |   |
| 64                       | Chg Svt Service Decreace     | Service Contract     | Chg - Service Decrease   | Yes            | No      | Not Required        | Required                        |                | Active   |   |
| 65                       | Chg Svt Service Decrease     | Services Change Form | Chg - Service Decrease   | Yes            | No      | Not Required        | Required                        |                | Active   |   |
| 66                       | Chg Svo Service Increase     | Services Change Form | Chg - Service Increase   | Yes            | No      | Not Required        | Required                        |                | Active   |   |
| 62                       | End Sec End Sec              | Services Change Ferm | End - End Service        | Yes            | No      | Not Required        | Required                        |                | Adive    |   |
| 68                       | Add-Change is LOB/Equipment  | Proposal             | Add-Change in LOB/Equi   | No             | No      | Not Required Ro     | view required prior to Approval |                | Inactive |   |
| 89                       | New Business Acquistion      | Proposal             | New Business Acquisition | No             | No      | Not Required Ro     | view required prior to Approval |                | Adive    |   |
| 90                       | New Business From Competitor | Proposal             | New Business Fram Com    | No             | No      | Not Required Ro     | view required prior to Approval |                | Adive    |   |
| 91                       | New Business New Owner       | Proposal             | New Business New Owner   | 70             | No      | Not Required Po     | view required prior to Approval |                | Adive    |   |
| 92                       | New Business Temp            | Proposal             | New Business Temp        | 70             | Tes     | Not Required 75     | view required prior to Approval |                | Adive    |   |
| 95                       | New Customer                 | Proposal             | New Business             | 70             | No      | Not Required 75     | view required prior to Approval |                | Active   |   |
| 94                       | Reirelate Bad Dekt Cust      | Proposal             | Reinstate Bad Debt Cust  | No             | No      | Not Required Re     | view required prior to Approval |                | Active   |   |
| 95                       | Chg Contract Renewal         | Proposal             | Chg Contract Renewal     | Nes            | No      | Not Required        | Required                        |                | Active   |   |
| 95                       | Chg Pl Roll Back             | Proposal             | Chg-Pl Roll Back         | Nes            | No      | Not Required        | Required                        |                | Active   |   |
| 97                       | Chg-Price Match              | Proposal             | Chg-Price Match          | Yes            | No      | Not Required        | Required                        |                | Active   |   |

**Pathway:** Setup > Document Format > Type

### Setup (Services) - Surcharges With Multiple Rates Double Charging (14425)

An issue has been resolved that was causing the double application of a surcharge when the surcharge included multiple rates with different effective dates.

**Pathway:** Setup > Services > Surcharges

### Set Up (System) - Division Set Up Time Zone Required (14713)[Enhancement]

A change has been made to Division Setup tool to require a Time Zone be assigned when adding a new Division.

Navusoft recommends you review the timezone assigned in Division Setup for all Divisions.

| IVISION SETUP                   |                                  |                               |                                    |                   |  |  |
|---------------------------------|----------------------------------|-------------------------------|------------------------------------|-------------------|--|--|
|                                 | ~                                |                               |                                    |                   |  |  |
| Details Credit Card / ACH Pro   | cessing Cost / Target Pricing    |                               |                                    |                   |  |  |
| DIVISION ID                     | 1002                             |                               |                                    |                   |  |  |
| NAME                            | CORPLIS                          |                               |                                    |                   |  |  |
| l egal Address                  |                                  | Bill Remit Address            |                                    |                   |  |  |
| NAME QA WASTE SERVICES          |                                  | NAME                          | QA WASTE SERV                      | ICES - CORPUS     |  |  |
| ADDRESS LINE 1                  | PO BOX 260119                    | ADDRESS LINE 1                | PO BOX 260119                      |                   |  |  |
| ADDRESS LINE 2                  |                                  | ADDRESS LINE 2                |                                    |                   |  |  |
| CITY                            | Corpus Christi                   | CITY                          | Corpus Christi                     |                   |  |  |
| STATE                           | TX POSTAL CODE 78426             | STATE                         | ТХ                                 | POSTAL CODE 78426 |  |  |
| MAIN PHONE                      | <b>•</b> (361) 289-5588          | AUTO PROCESS SERVICE CHANGES  | Active Service                     |                   |  |  |
| TOLL FREE PHONE                 | (800) 555-6513                   | ENABLE INTEGRATION            | None                               |                   |  |  |
| FAX                             |                                  | LOCKBOX IMPORT FORMAT         | Format3                            |                   |  |  |
| EMAIL                           |                                  | LOCKBOX NON-MATCHING ACCOUNT  | 31847                              | 4                 |  |  |
| TIME ZONE                       | Central Standard Time 👻          | ACCOUNT PORTAL URL            | navuqa-customerportal.navusoft.net |                   |  |  |
| SERVICE NOTIFICATION FROM EMAIL | svc@navusoft.com                 | ACCOUNT PORTAL PAST DUE TEXT  |                                    |                   |  |  |
| DIVISION GROUP                  | - 🛛                              | MAILCHIMP API KEY             |                                    |                   |  |  |
| EPA ID                          | FRONTIER K2, LLC FEIN 81-5137248 | MAILCHIMP LIST ID             |                                    |                   |  |  |
| GL SEGMENT                      | L300                             | SMS TASK DEFAULT USER         |                                    |                   |  |  |
| EXTERNAL DB ID                  | COR                              | RO DISPOSAL REV %             | 0.00                               |                   |  |  |
| NOTE                            |                                  | ACCOUNT CUSTOM SETTINGS CLASS |                                    |                   |  |  |
|                                 |                                  | SITE CUSTOM SETTINGS CLASS    |                                    |                   |  |  |
| LOGO URL                        | Select Image BROWSE              |                               |                                    |                   |  |  |
|                                 | View                             |                               |                                    |                   |  |  |

Pathway: Set Up > System > Division

### Setup (System) - New Keypaths Added to Vendor Notification Templates (14034 [Enhancement]

The following Keypaths have been added to the Vendor Work Order Notification template and Vendor Service Change Notification template:

1. Workorder.ponumber

#### 2. login.usr.email

- 3. login.usr.name
- 4. login.usr.title
- 5. site.name2

| ADD N  | OTIFICATION TEMPLATE                                                                 |   |                                                      | ? | 8 |
|--------|--------------------------------------------------------------------------------------|---|------------------------------------------------------|---|---|
| TYPE   | Vendor Service Change Notification                                                   | Ŧ | NAME ACTIVE Yes 👻                                    |   |   |
| RESPOR | Operations Notification<br>Order Form<br>Other                                       |   |                                                      |   |   |
| DEFAU  | Past Due Notification<br>Payment Receipt                                             |   | CONTENT TYPE text/html 👻                             |   |   |
| DEFAU  | Payment Receipt (Credit Card / ACH)<br>Proposal                                      |   | PREVIEW Search                                       | Q |   |
|        | Proposal / Service Agreement<br>Service Notification / Reminder<br>Site Notification |   | change.id<br>change.type                             |   |   |
|        | Vendor Service Change Notification<br>Vendor Work Order Notification                 |   | login.usr.email<br>login.usr.name<br>login.usr.title |   | _ |
|        |                                                                                      |   | new.equipmenttype.name<br>new.frequency              |   |   |
|        |                                                                                      |   | new.materialtype.name<br>new.quantity                |   |   |
|        |                                                                                      |   | new.servicedescription new.vendorrate                |   |   |
|        |                                                                                      |   | previous.equipmenttype.name<br>previous.frequency    |   | _ |
|        |                                                                                      |   | previous.materialtype.name<br>previous.quantity      |   | _ |
|        |                                                                                      |   | SAVE                                                 |   |   |

Pathway: Setup > System > Notification Template

### Setup (System)- Portal Invitation Notification Template (14591][Enhancement]

A new 'division.paymentportalurl' keypath was added to the Account Portal Notification template.

| NOTIFIC | ATION TEMPLATE SETUP     |                                                         |                          |                                       |                 |                    |                                                                                                    |                       |        |         |         |
|---------|--------------------------|---------------------------------------------------------|--------------------------|---------------------------------------|-----------------|--------------------|----------------------------------------------------------------------------------------------------|-----------------------|--------|---------|---------|
| 0       | TYPE All v               |                                                         |                          |                                       |                 |                    |                                                                                                    |                       |        |         | 0       |
| ID      | NAME                     | DEFAULT SUBJECT                                         | TYPE                     |                                       | CONTENT TYPE    | CREATED BY         | SURVEY TYPE                                                                                                    | RESPONSE REQUEST TYPE | ACTIVE | PREVIEW | PREVIEW |
| 1       | Proposal                 | Proposal-Please Sign Orion Waste Service Agreement      | Proposal                 |                                       | text/html       | Lori Sheldt        |                                                                                                    |                       | Yes    | Preview |         |
| 2       | Proposal/Gvc Agreement   | Orion Waste Solutions Proposal \ Svc Agreement          | Proposal / Service Agree | ment                                  | text/html       | Lori Sheldt        |                                                                                                    |                       | Yes    | Preview |         |
| 50      | Portal Invite            | Portal Invitation                                       | Account Portal Notificat | ion                                   | text/html       | Lori Sheldt        |                                                                                                    |                       | Yes    | Preview |         |
| 51      | Other                    | Other \ Thank you from Orion Waste Solutions            | Other                    |                                       | text/html       | Lori Sheldt        |                                                                                                    |                       | Yes    | Preview |         |
| 52      | Proposal \ Svc Agreement | Proposal \ Svc Agreement Follow Up                      | Proposal / Service Agree | ment                                  | text/html       | Lori Sheldt        |                                                                                                    |                       | Yes    | Preview |         |
| 53      | Contact Form             | Contact Form - Orion Waste Solutions Introduction       | Contact Form             |                                       | text/html       | Lori Sheldt        |                                                                                                    |                       | Yes    | Preview | •       |
| 54      | Invoice                  | Bobcat Disposal of Sarasota, LLC Invoice                | Invoice                  |                                       | textfitted      | Lori Sheldt        |                                                                                                    |                       | Yes    | Preview |         |
| 55      | Statement                | Orion Waste Solutions Statement                         | Account Statement        | EDIT NOTIFICATION TEMPLATE            |                 |                    |                                                                                                    | 2 😣                   | Yes    | Preview |         |
| 56      | Portal invite            | Navusoft Intro Letter                                   | Account Portal Notificat |                                       |                 |                    |                                                                                                    |                       | Yes    | Preview | •       |
| 57      | Invoice                  | Invoice - New Software Introduction                     | Invoice                  | TYPE Account Portal Notification      | Ŧ               | NAME Portal Invite | ACTIVE Yes -                                                                                                    |                       | Yes    | Preview | •       |
| 58      | Invoice Link             | Orion Waste Solutions Invoice #@@invoiceId;; - Link     | Invoice                  |                                       |                 |                    |                                                                                                    |                       | Yes    | Preview |         |
| 59      | Invoice Attachment       | Orion Waste Solutions Invoice #@@invoiceId;; - Enclosed | Invoice                  | RESPONSE MEQUEST TIPE                 |                 |                    |                                                                                                    |                       | Yes    | Preview |         |
| 60      | *Current Acct            | *Please Pay Your Current Bill*                          | Past Due Notification    | Email Design Text Message             | Design          |                    |                                                                                                    |                       | Yes    | Preview |         |
| 61      | **Past Due Account       | **Your Account May Be Past Due**                        | Past Due Notification    |                                       |                 |                    |                                                                                                    |                       | Yes    | Preview |         |
| 62      | ****Suspend Account      | ****Your Account is Seriously Past Due!****             | Past Due Notification    | DEFAULT SUBJECT Portal Invitation     |                 |                    | CONTENT TYPE text/html ~                                                                                                    |                       | Yes    | Preview |         |
| 63      | Payment Receipt          | Payment Receipt from Orion Waste Solutions              | Payment Receipt          | DEFAULT MESSAGE                       |                 | PREVIEW            | KEY PATHS di                                                                                                    | ivision Q (2)         | Yes    | Preview | •       |
|         |                          |                                                         |                          | Follow this link to the payment ports | L@€division.pey | ementperstalut;    | division addressine 1<br>division addressine 2<br>division (ny<br>division kapiname<br>division kapiname<br>division kapiname<br>division kapinameter talur<br>division kapin | 4                     |        |         |         |
|         |                          |                                                         |                          |                                       |                 | SAVE               |                                                                                                    |                       |        |         |         |

**Pathway:** Setup > System > Notification Template

## Setup (System) - Edit Reason Code ID (14513)

Logic has been updated to prevent the Reason Code ID field from being edited upon save.

| EDIT REASON CODE          |          | ? 😣    |
|---------------------------|----------|--------|
| ТҮРЕ                      | Add      | v      |
| ID                        | IAC      |        |
| NAME                      | New Name |        |
| EXTERNAL ID               |          |        |
| SALES RESULTS REPORT TYPE | New      | ~      |
| IS NEW OWNER              | No       | ~      |
| IS OLD OWNER              | No       | ~      |
| APPLY 1085 RULE           | No       | v      |
| EXCLUDE FROM 1085         | No       | Ŧ      |
| EXCLUDE FROM COMMISSION   | No       | Ŧ      |
| IS TEMP                   | No       | *      |
| DISPLAY IN MOBILE         | No       | ~      |
| CAPTURE COMPETITOR        | No       | ~      |
|                           |          |        |
|                           |          | Saved. |

**Pathway:** Set Up > System > Reason Code

## Setup (System) - Logic Updated to Balance Write Off Reason Codes (14511[Enhancement]

The type of Reason Codes available for selection for balance write offs has been limited to invoice adjustment reason codes with a GL account associated.

| 🔁 TYPE All 👻 | •           |                                |           | 0                                                                                                    |
|--------------|-------------|--------------------------------|-----------|----------------------------------------------------------------------------------------------------|
| TYPE †       | REASON CODE | NAME                           | 6LACCOUNT | WO NEW STATUS                                                                                                    |
| Add          | ADDNEWCUS   | ADD-New Customer               | Cash      |                                                                                                    |
| Add          | IAC         | New Name                       |           |                                                                                                    |
| Add          | ICO         | ADD-New Bus due to New Owner   |           |                                                                                                    |
| Add          | IFC         | ADD-New Bus From Competitor    |           |                                                                                                    |
| Add          | IMP         | ADD- Conversion                |           |                                                                                                    |
| Add          | IMR         | ADD-Reinstate bad pay customer |           |                                                                                                    |
| Add          | INB         | ADD-New Business - Green Field |           |                                                                                                    |
| Add          | INR         | ADD-New Business - Recycling   |           |                                                                                                    |
| Add          | ISA         | ADD-Seasonal Add Service       |           |                                                                                                    |
| Add          | 151         | ADD-Increase in Service        |           |                                                                                                    |
| Add          | ITA         | ADD-Temporary Add Service      |           |                                                                                                    |
| Add          | NSS         | ADD-New Service Site           |           |                                                                                                    |
| Add          | SYSTEM_ADD  | ADD-Add Svc by System          |           |                                                                                                    |
| Update       | AM          | CHG-Automated Price Increase   |           |                                                                                                    |
| Update       | CHG_CORR    | CHG-Charge Correction          |           |                                                                                                    |
| Update       | CHG_PD      | CHG-Price Decrease             |           |                                                                                                    |
| Update       | CHG_PI      | CHG-Price Increase             |           |                                                                                                    |
| Update       | CHG_SVCDEC  | CHG-Service Decrease           |           |                                                                                                    |
| Update       | CHG_SVONC   | CHG-Service Increase           |           |                                                                                                    |
| Update       | CMC         | CHG-Price roll back-competitor |           |                                                                                                    |
| Update       | CPI         | CHG-Price increase roll back   |           |                                                                                                    |
| Update       | P           | CHG-Individual Price Increase  |           |                                                                                                    |
| Update       | ITD         | CHG-Temporary Dec in Service   |           |                                                                                                    |
| Update       | m           | CHG-Temporary Incr in Service  |           |                                                                                                    |
| Update       | NDS         | CHG-Decrease in Service        |           | BALANCE WRITE OFF                                                                                                    |
| Update       | REN         | CHG-Contract renewal           |           |                                                                                                    |
| Update       | SVC         | CHG-Charge in line of Business |           | REASON CODE                                                                                                    |
| End          | CDT         | END-Company driven Termination |           |                                                                                                    |
| End          | crc         | END-Lost to Competition        |           | STATUS Bad Debt                                                                                                    |
|              |             |                                |           | NOTE                                                                                                    |
|              |             |                                |           | The second second |

ок

Pathway: Set Up > System > Reason Code

### Setup (Operations) - State Manifest Custom Fields (14603)[Enhancement]

Two new **Custom Text** fields have been added to State Manifest Setup screen.

|                          |                          | C |
|--------------------------|--------------------------|---|
| CUSTOM TEXT1             | CUSTOM TEXT2             |   |
| Custom Text Field Test 1 | Custom Text Field Test 2 |   |
|                          |                          |   |
|                          |                          |   |
|                          |                          |   |
|                          |                          |   |
|                          |                          |   |
|                          |                          |   |

Pathway: Setup > Operations > State Manifest

# Database

### Database - Bulk Account Portal Invite Changes (14657)

The following improvements have been made to the Bulk Account Portal Invite screen.

1. New Filters:

- Division (Required)
- Account Class
- Accounts With Automatic Payment (check box selection)

#### 2. Updated Filters:

• Bill Group is no longer required

3. Load button added to load the screen based on the filter selections.

- Upon Load, the following counts display and are a hyperlink to a breakdown of the user accounts it includes:
  - Total Count
  - Active Services Count
  - Portal Invite Accepted
  - Invite Acceptance Pending
  - Portal Invite Not Sent

4. Send Email is available for selection after 'Email From' and 'Notification Template fields' are populated.

| BULK ACCOUNT PORTAL           | INVITES                                                                                 |                                                             |                       |                        |                                       |                                    |      |            |
|-------------------------------|-----------------------------------------------------------------------------------------|-------------------------------------------------------------|-----------------------|------------------------|---------------------------------------|------------------------------------|------|------------|
|                               |                                                                                         |                                                             |                       |                        |                                       |                                    |      |            |
| DIVISION                      | CORPUS 👻                                                                                | EMAIL FROM                                                  |                       |                        |                                       |                                    |      |            |
| ACCOUNT CLASS                 | - ©                                                                                     | NOTIFICATION TEMPLATE                                       |                       | -                      |                                       |                                    |      |            |
| BILL GROUP                    | - 🛇                                                                                     |                                                             |                       |                        |                                       |                                    |      |            |
| ACCOUNT SOURCE                | - × (8)                                                                                 |                                                             |                       |                        |                                       |                                    |      |            |
| SITE SOURCE                   | • 🛞                                                                                     | Total Count<br>5                                            | Active Services Count | Portal Invite Accepted | Invite Acceptance Pending<br><u>1</u> | Portal Invite Not Sent<br><u>1</u> |      |            |
| Accounts                      | with Active Services                                                                    |                                                             |                       |                        |                                       |                                    |      |            |
| Accounts                      | with Balance Due                                                                        |                                                             |                       |                        |                                       |                                    |      |            |
| Restrict t                    | o Billing Contacts                                                                      |                                                             |                       |                        |                                       |                                    |      |            |
| Accounts                      | without Automatic Payment                                                               |                                                             |                       |                        |                                       |                                    |      |            |
| For new & ur<br>No notificati | nactivated contacts, a new temporary pas<br>ons will be sent to contacts that have alre | sword will be generated and<br>eady accepted an invitation. | sent to the contact.  |                        |                                       |                                    |      |            |
|                               |                                                                                         |                                                             |                       |                        |                                       |                                    | LOAD | SEND FMAIL |
|                               |                                                                                         |                                                             |                       |                        |                                       |                                    |      |            |

Pathway: Database > Send Bulk Account Portal Invites

# **Customer Portal**

### Portal (Make a Payment)- Display Payment Processing Fee (14601[Enhancement]

An enhancement has been made to calculate and display the payment processing fee after the user has selected a payment type.

| \$ 161 | .25 TOTA              | L DUE       | \$ 161.25                      | PAST DUE                  |        |                       |             |                               | •                          |
|--------|-----------------------|-------------|--------------------------------|---------------------------|--------|-----------------------|-------------|-------------------------------|----------------------------|
|        |                       | Su          | Ibmit Payment Today to Avoid S | uspension of all Services |        |                       |             |                               |                            |
| REFERE | DUE                   | AMOUNT      | BALANCE                        | PAYMENT                   | \$ 16  | 1.25 тота             | L DUE       | \$ 161.25                     | PAST DUE                   |
| 803507 | 11/24/22              | \$ 161.25   | \$ 161.25                      | \$ 161.25 🕑               |        |                       |             | Submit Payment Today to Avoid | Suspension of all Services |
|        |                       | Pre-Pa      | yment Amount                   |                           | REFERE | DUE                   | AMOUNT      | BALANCE                       | PAYMENT                    |
| Note   |                       | Payme       | nt Total                       | \$ 166.20                 | 803507 | 11/24/22              | \$ 161.25   | \$ 161.25                     | \$ 161.25 (                |
|        |                       |             |                                |                           |        |                       | Pre-Pa      | ayment Amount                 |                            |
|        | Туре                  |             | •                              |                           |        |                       | Credi       | t Card Fee                    | \$ 4.9                     |
|        | Name                  |             |                                |                           | Note   |                       | Paym        | ent Total                     | \$ 166.2                   |
|        | Confirmation<br>Email | ı           |                                |                           |        | Туре                  | Credit Ca   | ard 🔻                         | ]                          |
|        |                       | Make A Paym | lent                           |                           |        | Name                  |             |                               |                            |
|        |                       |             |                                |                           |        | Card Number           |             |                               |                            |
|        |                       |             |                                | Back to Login             |        | Month                 | *           | Year 🔻                        |                            |
|        |                       |             |                                |                           |        | Zip Code              |             | CCV                           |                            |
|        |                       |             |                                |                           |        | Confirmation<br>Email |             |                               |                            |
|        |                       |             |                                |                           |        |                       | Make A Payı | ment                          |                            |
|        |                       |             |                                |                           |        |                       |             |                               | Back to Lo                 |

Pathway: Portal; Make a Payment